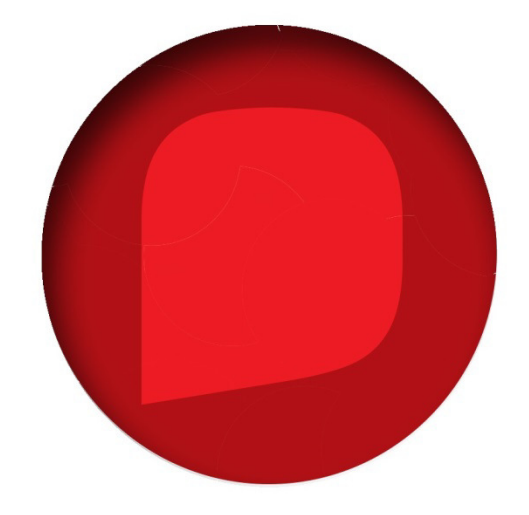

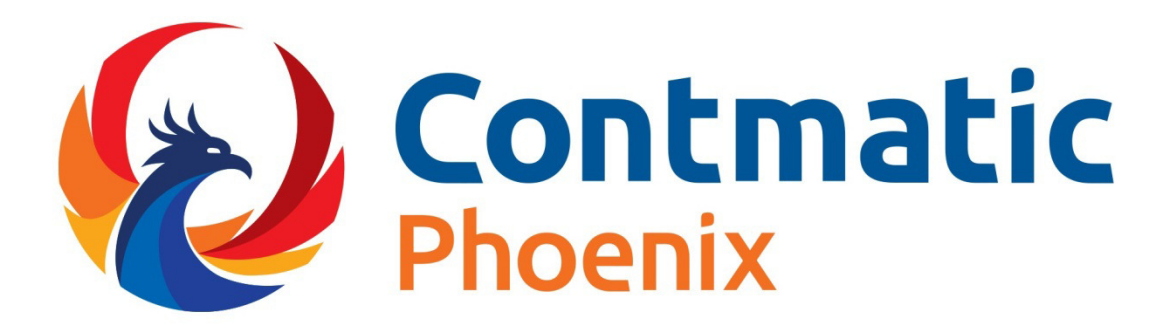

## **GESTÃO EMPRESARIAL**

MÓDULOS FATURAMENTO COMPRAS E ESTOQUE

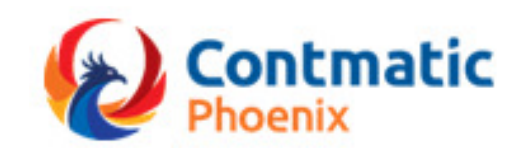

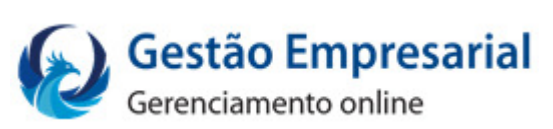

# Manual Módulo Serviços

## Sumário

| Cadastros                          |
|------------------------------------|
| Serviços                           |
| Situação e Atividade11             |
| Materiais e Subempreitadas12       |
| Faturamento de Serviços 13         |
| Orçamento/Ordem de Serviço         |
| Gerenciar Orçamento /Ordem         |
| Nota Fiscal de Serviços Eletrônica |
| Relatórios Disponíveis             |
| Nota Fiscal de Serviços Eletrônica |

## Introdução

Acompanhe de um jeito simples todo o processo de execução dos serviços prestados pela sua empresa com o módulo de Serviços do Contmatic Gestão.

## **Cadastros**

#### **Serviços**

#### Acessado através do menu Comuns - Serviços

Nessa tela serão realizado os cadastros de serviços realizados pela empresa e que posteriormente serão utilizados para emissão das notas fiscais de serviço.

#### **Aba Principal**

| Serviço                          |                  |                       |                         |                   |
|----------------------------------|------------------|-----------------------|-------------------------|-------------------|
| Principal Tributos e Retenções   | Itens de Serviço | Integração G5 Phoenix |                         |                   |
| Situação<br>Ativo                |                  |                       |                         |                   |
| Código                           | * Tipo Sen       | viço<br>ado 📄 Tomado  |                         |                   |
| * Descrição                      |                  |                       |                         |                   |
| * Natureza da Operação           |                  |                       | Valor Unitário          |                   |
| Tributado                        |                  | •                     |                         |                   |
| * Código de Serviço no Munícipio | Descrição        |                       | CNAE                    |                   |
| Código LC.116/03                 |                  |                       |                         |                   |
|                                  |                  |                       |                         | •                 |
| NBS Lei 12.741/12                | Federal Nac. (%) | Federal Imp. (%)      | Municipal (%)           |                   |
|                                  |                  |                       |                         | ]                 |
|                                  |                  |                       | ✓ Salvar                | <b>b</b> Retornar |
|                                  |                  |                       | (*) Campo de preenchime | ento obrigatório  |

**Situação:** Será preenchido automaticamente pelo sistema na inclusão do cadastro, como Ativo e posteriormente o usuário poderá alterar para Inativo.

**Código:** Informe um código para o cadastro de serviço, caso não seja informado o sistema irá gerar automaticamente seguindo uma sequência numérica crescente.

Tipo de Serviço: Escolha entre as opções: Prestado (Saída) ou Tomado (Entrada).

Descrição: Informe uma descrição do serviço realizado.

**Natureza da Operação:** Selecione a forma de tributação do serviço, está opções são exibidas de acordo com o município da empresa ativa.

Valor Unitário: Preencha o valor unitário do serviço, o mesmo será sugerido na emissão dos documentos.

**Cód. de Serviço no Município:** Informe o código de Serviço no município de acordo com a legislação municipal.

**Descrição:** Preencha com a descrição do código do Serviço no município de acordo com a legislação municipal.

**CNAE:** Informe a Classificação Nacional de Atividades Econômicas da empresa.

**Código LC. 116/03:** Selecione o código da Lei Complementar 116/03, de acordo com o serviço prestado, o mesmo será utilizado para atualizar as alíquotas do impostos aproximados dos tributos, de acordo com o parâmetro da empresa.

**NBS Lei 12.741/12:** Selecione o código de Nomenclatura Brasileira, o mesmo será utilizado para atualizar as alíquotas do impostos aproximados dos tributos, de acordo com o parâmetro da empresa.

**Federal Nac. (%):** Será carregado com as alíquotas federal nacional da tabela IBPT, conforme configuração do parâmetro da empresa.

**Federal Impor. (%):** Será carregado com as alíquotas federal importação da tabela IBPT, conforme configuração do parâmetro da empresa.

**Municipal (%):** Será carregado com as alíquotas federal municipal da tabela IBPT, conforme configuração do parâmetro da empresa.

#### Aba Tributos e Retenções

Essa aba apenas será habilitada se a natureza da operação for "Tributado", sendo habilitado poderá ser preenchido as informações necessária para cálculo dos tributos e retenções.

| rviço                   |                            |                  |                |             |                |                              |
|-------------------------|----------------------------|------------------|----------------|-------------|----------------|------------------------------|
| Principal               | Tributos e Retenções       | Itens de Serviço | Integração     | G5 Phoenix  |                |                              |
| Tributos                |                            |                  |                |             |                |                              |
| ISS (%)                 |                            | Redução          | o da Base cálc | ulo ISS (%) | 7              |                              |
| Retenções<br>VI. Mínimo | s<br>para Recolhimento PCC | PIS (%)          |                | COFINS (%)  | CSLL (%)       |                              |
| VI. Mínimo              | para Recolhimento IRRF     | IRRF (%          | )              |             |                |                              |
| VI. Mínimo              | o para Recolhimento INSS   | INSS (%          | )              |             |                |                              |
| Retenção                | ISS                        |                  |                |             |                |                              |
| UF                      | Município                  | •                | Alíq. de Re    | tenção (%)  | Redução (%)    |                              |
|                         | Estado                     | Mur              | icipio         | Alíquota de | e Retenção (%) | Redução (%)                  |
|                         |                            | ( 1 de 1         | I) 14 <4       | ►> ►1 10 •  |                |                              |
|                         |                            |                  |                |             |                | ✓ Salvar 🔸 Retornar          |
|                         |                            |                  |                |             | (*) Campo      | de preenchimento obrigatório |

**ISS (%):** Preencher com o percentual do ISS devido no município do prestador, se o mesmo for enquadrado no Simples Nacional deve configurar a alíquota no cadastro de empresa.

**Redução de Base cálculo ISS (%):** Preencher com o percentual da redução do ISS devido no município do prestador.

PIS (%): Preencher com o percentual do PIS, de acordo com o serviço cadastrado.

**COFINS (%):** Preencher com o percentual do COFINS, de acordo com o serviço cadastrado.

**CSLL (%):** Preencher com o percentual de CSLL, de acordo com o serviço cadastrado.

**VI. Mínimo para Recolhimento PCC:** Preencher com o valor mínimo para recolhimento do PIS, COFINS e CSLL, de acordo com o serviço cadastrado.

IRRF (%): Preencher com a alíquota do IRRF, de acordo com o serviço cadastrado.

**VI. Mínimo para Recolhimento IRRF:** Preencher com o valor mínimo para recolhimento do IRRF, de acordo com o serviço cadastrado.

INSS (%): Preencher com alíquota do INSS, de acordo com o serviço cadastrado.

**VI. Mínimo para Recolhimento INSS:** Preencher com o valor mínimo para recolhimento do INSS, de acordo com o serviço cadastrado.

**UF:** Preencher com a UF do município do tomador, para configurar alíquota do ISS quando o imposto for retido fora do município do Prestador.

**Município:** Selecione o município do tomador, para configurar alíquota do ISS quando o imposto for retido fora do município do Prestador.

Aliq. de Retenção (%): Preencher a alíquota de ISS do município tomador, de acordo com a legislação municipal.

**Redução (%):** Preencher com alíquota de redução do município tomador, de acordo com a legislação municipal.

#### Aba Itens de Serviço

Nesta aba será possível desmembrar o serviço prestado em itens, facilitando a cobrança da prestação de serviço.

**Descrição:** Informe a descrição do item de serviço a ser cadastrado.

Valor: Informe o valor do item de serviço, o mesmo será sugerido na inserção do item na nota.

| Serviço   |                      |                  |                       |                  |                        |
|-----------|----------------------|------------------|-----------------------|------------------|------------------------|
| Principal | Tributos e Retenções | ltens de Serviço | Integração G5 Phoenix |                  |                        |
| Descrição | 2                    |                  | Valor Unitário        |                  |                        |
|           | Código               |                  | Descrição             |                  | Valor Unitário         |
|           |                      | ( 1 de 1         | ) 14 <4 >> >1 10 ¥    |                  |                        |
|           |                      |                  |                       | ✓ Sa             | Ilvar 🔊 Retornar       |
|           |                      |                  |                       | (*) Campo de pre | enchimento obrigatório |

#### Aba Integração G5 Phoenix

Essa aba será utilizada para integração com o sistema de escrituração fiscal, a mesma será habilitada se no parâmetro da empresa estiver marcado o campo Exibir campos obrigatórios para integração com G5 Phoenix.

| rviço              |              |                  |                     |                                     |
|--------------------|--------------|------------------|---------------------|-------------------------------------|
| Principal          | Tribut       | os e Retenções   | Itens de Serviço    | Integração G5 Phoenix               |
| PIS C              | OFINS        | Escrituração     |                     |                                     |
| Tomado<br>Situação | o<br>Tributá | ria PIS Entradas |                     |                                     |
|                    |              |                  |                     | · · ·                               |
| Alíquota           | a PIS (%)    |                  | Tipo de Crédito     |                                     |
|                    |              |                  |                     | •                                   |
| Base de            | e Cálculo    | de Crédito       |                     | •                                   |
| Prestad            | 0            |                  |                     |                                     |
| Situação           | o Tributá    | ria PIS Saídas   |                     |                                     |
|                    |              |                  |                     | <b>`</b>                            |
| Alíquota           | a PIS (%)    |                  | Contribuição Social | I Apurada                           |
| Naturaz            | a da Pec     | eita             |                     |                                     |
| Naturez            | a ua Rec     | ena              |                     | • •                                 |
|                    |              |                  |                     |                                     |
|                    |              |                  |                     |                                     |
|                    |              |                  |                     | 🗸 Salvar 📃 🔊 Retornar               |
|                    |              |                  |                     | (*) Campo de preenchimento obrigato |

#### Sub Aba PIS

**Situação Tributária PIS Entrada/Saída:** Selecione o código de Situação tributaria correspondente a operação.

Alíquota PIS (%): Informe a alíquota de PIS, este campo será habilitado de acordo com a situação tributaria.

Os campos Tipo de Crédito, Base de Cálculo de Crédito, Contribuição Social Apurada e Natureza da Receita serão obrigatórios de acordo com cada Situação Tributaria selecionada e posteriormente integrados com o sistema Fiscal.

#### **Sub Aba COFINS**

**Situação Tributária COFINS Entrada/Saída:** Selecione o código de Situação tributaria correspondente a operação.

Alíquota COFINS (%): Informe a alíquota de COFINS, este campo será habilitado de acordo com a situação tributaria.

Os campos Tipo de Crédito, Base de Cálculo de Crédito, Contribuição Social Apurada e Natureza da Receita serão obrigatórios de acordo com cada Situação Tributaria selecionada e posteriormente integrados com o sistema Fiscal.

| Principal                                | Tributos                                            | e Retenções                 | Itens de Serviço    | Integração G5 Pho | enix |   |          |
|------------------------------------------|-----------------------------------------------------|-----------------------------|---------------------|-------------------|------|---|----------|
| PIS                                      | COFINS                                              | Escrituração                |                     |                   |      |   |          |
| Tomade                                   | 0                                                   |                             | 1                   |                   |      |   |          |
| Situaçã                                  | io Tributária                                       | a Cofins Entrad             | as                  |                   |      |   |          |
|                                          |                                                     |                             |                     |                   |      |   | •        |
| Alíquot                                  | ta Cofins (%                                        | <b>b</b> )                  | Tipo de Crédito     |                   |      |   |          |
|                                          |                                                     |                             |                     |                   |      |   | •        |
| Base de                                  | e Cálculo de                                        | e Crédito                   |                     |                   |      |   |          |
|                                          |                                                     |                             |                     |                   |      |   |          |
|                                          |                                                     |                             |                     |                   |      |   | •        |
|                                          |                                                     |                             |                     |                   |      |   | <b>•</b> |
| Prestad                                  | do<br>io Tributária                                 | a Cofins Saídas             |                     |                   |      |   | •        |
| Prestad<br>Situaçã                       | lo<br>io Tributária                                 | a Cofins Saídas             | ;                   |                   |      |   | •        |
| Prestad                                  | do<br>áo Tributária<br>ta Cofins (%                 | a Cofins Saídas             | contribuição Social | Apurada           |      |   | •        |
| Prestad<br>Situaçã<br>Alíquot            | do<br>io Tributária<br>ta Cofins (%                 | a Cofins Saídas             | Contribuição Social | Apurada           |      |   | •        |
| Prestad<br>Situaçã<br>Alíquot<br>Naturez | do<br>io Tributária<br>ta Cofins (%<br>za da Receit | a Cofins Saídas<br>         | Contribuição Social | Apurada           |      |   | •        |
| Prestad<br>Situaçã<br>Alíquot<br>Naturez | do<br>áo Tributária<br>ta Cofins (%<br>za da Receit | a Cofins Saidas<br>.)<br>ta | Contribuição Social | Apurada           |      |   | •        |
| Prestad<br>Situaçã<br>Alíquot<br>Naturez | do<br>io Tributária<br>ta Cofins (%<br>za da Receit | a Cofins Saídas<br>6)<br>ta | contribuição Social | Apurada           |      | • | •        |

#### Sub Aba Escrituração

**Lucro Presumido (%):** Selecione o percentual se a empresa for Lucro presumido e Lucro presumido EPP, está informação será enviada para o sistema de escrituração.

DARF: Selecione o código de DARF se a empresa for do regime de apuração normal.

Anexo: Selecione o anexo de acordo com o enquadramento do Simples nacional.

| rincipal | Tributo   | s e Retenções | ltens de Serviço | Integração G5 Phoenix |       |   |
|----------|-----------|---------------|------------------|-----------------------|-------|---|
| PIS (    | COFINS    | Escrituração  |                  |                       |       |   |
| Lucro F  | Presumido | (%)           |                  | DARF                  | Anexo | • |
|          |           |               |                  |                       |       |   |

## Situação e Atividade

Acessado através do menu Faturamento Serviços - Cadastros - Situações e Atividades Essa tela permite o usuário cadastrar situações para o controle e monitoramento das ordens de serviços geradas, para isso informe a descrição e tipo do cadastro.

| Situações / Atividade      | S                                      |
|----------------------------|----------------------------------------|
| * <b>Situação</b><br>Ativo | * Descrição                            |
| * Tipo<br>💿 Situação 🔵     | Atividade                              |
|                            | Salvar 🕤 Retornar                      |
|                            | (*) Campo de preenchimento obrigatório |

#### Materiais e Subempreitadas

## Acessado através do menu Faturamento Serviços – Cadastros – Materiais / Subempreitadas

Nessa tela o usuário poderá realizar o cadastro de Material e Subempreitadas, possibilitando o usuário as deduções previstas em lei nas bases de cálculo de ISS e INSS.

**Descrição:** Informe a descrição do cadastro material/ subempreitada.

Tipo: Marque uma das opções: Material ou Subempreitada.

**Unidade de Medida:** Se o tipo for Material, selecione uma unidade de medida, de acordo com o cadastro.

| Materiais / Subempreita | das                                    |
|-------------------------|----------------------------------------|
| Situação                | * Descrição                            |
|                         |                                        |
| * Tipo<br>Material Su   | * Unidade de Medida<br>bempreitada     |
|                         |                                        |
|                         | Salvar h Retornar                      |
|                         | (*) Campo de preenchimento obrigatório |

## Faturamento de Serviços

## Orçamento/Ordem de Serviço

#### Acessado através do menu Faturamento Serviços

Nessa tela o usuário poderá cadastrar um Orçamento ou Ordem de Serviço, facilitando o processo de venda, pois posteriormente esses dados serão importados na tela de geração de nota fiscal de serviço eletrônica.

| rincipal   | Itens      | Conserto | Histórico | Financeiro   | Observações | Documentos | Vinculados     |       |   |
|------------|------------|----------|-----------|--------------|-------------|------------|----------------|-------|---|
| Principal  |            |          |           |              |             |            |                |       |   |
| Número     |            |          |           | Data de Emis | são         |            | Tipo de Docum  | ento: |   |
|            |            |          |           | 28/04/2016   |             |            | Ordem de Servi | ço    | - |
| Solicitant | e          |          |           |              |             |            | * Situação     |       |   |
|            |            |          |           |              |             |            |                | +     |   |
| Vendedor   |            |          |           |              |             |            | Previsão       |       |   |
|            |            |          |           |              |             | ٩          |                |       | ۵ |
| Paroniro   | lo Nogóciu |          |           |              |             |            |                |       |   |
| Parceiro   | ie Negoci  | os       |           |              |             |            |                |       |   |

#### **Aba Principal**

**Número:** O sistema gera o número de orçamento ou ordem automaticamente após a seleção do botão "Salvar".

Emissão: O sistema ira preencher automaticamente com a data atual do servidor.

**Situação:** Esse campo deve ser preenchido de acordo com a seleção do Tipo de Documento, para Orçamento de serviço o usuário terá as seguintes opções: Digitado (que será carregada automaticamente na inclusão, Vinculado Será carregado com essa situação quando o orçamento for transformado em ordem de serviço ou nota fiscal eletrônica de serviços e Cancelado: Será carregado com essa situação quando usuário efetuar o cancelamento do orçamento). Apenas na ordem de serviços será possível realizar o controle das situações conforme o cadastrado.

**Solicitante:** Neste campo deve ser informado o Solicitante do orçamento, esse campo só será habilitado quando o tipo de documento for igual "Orçamento".

Tipo de Documento: Através deste campo o orçamento poderá ser transformado em

ordem de serviços automaticamente.

Vendedor: Informe o Vendedor que originou o Orçamento ou Ordem de serviço.

Previsão: Informe a data prevista para a finalização do serviço.

**Código do Parceiro:** Informe o código do parceiro de negócios ou realize a busca pelo botão de pesquisa.

#### Aba Itens

Está aba será habilitada após a seleção prévia de um parceiro de negócio na aba principal.

|              |   |      |                |     | Dooumentos | VIIIculados   |                |
|--------------|---|------|----------------|-----|------------|---------------|----------------|
| Item         |   |      |                |     |            |               |                |
| * Serviço    |   |      |                |     |            |               |                |
|              |   | ٩    |                |     |            |               | -              |
| * Quantidade | • |      | * Valor Unitár | rio |            | Total Item    |                |
|              |   | 0    |                |     | 0,0000     |               | 0,00           |
| Desconto     |   |      | Desconto (%)   | )   |            | Total Líquido |                |
|              |   | 0,00 |                |     | 0,00       |               | 0,00           |
|              |   |      |                |     |            |               |                |
|              |   |      |                |     |            | + G           | ravar 🝵 Limpar |
|              |   |      |                |     |            |               |                |

**Serviço:** Selecione o serviço pelo código ou descrição, depois de selecionado o serviço é permitido informar apenas os itens cadastrados no serviço informado.

Quantidade: Informe a quantidade do serviço prestado.

Valor Unitário: Se houver valor unitário informado do cadastro do item do serviço este campo será carregado com a informação do cadastro, caso contrario o mesmo deve ser preenchido.

**Total item:** Será preenchido após as informações de quantidade e valor unitário do serviço, feito isso o sistema multiplicará um pelo outro e preencherá o total item automaticamente.

**Desconto:** Informe o valor de desconto se houver, após informado o sistema calcula o percentual de desconto.

**Desconto%:** Informe o percentual o desconto se houver, após informado o sistema calcula o valor de desconto.

**Total Líquido:** Será preenchido com o resultado do valor total item subtraído pelo desconto informado.

**Gravar:** Ao ser acionado o sistema conclui a inclusão do serviço no orçamento ou ordem de serviço alimentando o grid de serviços incluídos.

Limpar: O sistema limpa todas as informações digitada na aba item.

#### Aba Conserto

Esta aba apenas será habilitada se o tipo de documento for "Ordem de Serviço", pode ser utiliza para controle do serviço de conserto.

| Principal | Itens          | Conserto | Histórico | Financeiro | Observações | Documentos Vinculados |                |
|-----------|----------------|----------|-----------|------------|-------------|-----------------------|----------------|
|           |                |          |           |            |             |                       |                |
| Objeto de | Conserto       |          |           |            |             |                       |                |
| Descricao | do Objeto      |          |           |            |             |                       |                |
|           |                |          |           |            |             |                       |                |
| Marca     |                |          | M         | odelo      |             | Série                 |                |
|           |                |          |           |            |             |                       |                |
| Condiçã   | ŏes            |          |           |            | Acessório   | s                     |                |
|           |                |          |           |            |             |                       |                |
|           |                |          |           |            |             |                       |                |
|           |                |          |           |            |             |                       |                |
|           |                |          |           |            |             |                       |                |
| Defeitos  | 5              |          |           |            | Solução     |                       |                |
|           |                |          |           |            |             |                       |                |
|           |                |          |           |            |             |                       |                |
|           |                |          |           |            |             |                       |                |
|           |                |          |           |            |             |                       |                |
|           |                |          |           |            |             |                       |                |
| Laudo T   | lécnico        |          |           |            | Garantia    |                       |                |
| -Laudo 1  | lécnico        |          |           |            | Garantia    |                       |                |
| -Laudo T  | <u>Fécnico</u> |          |           |            | Garantia    |                       |                |
| Laudo T   | <u>Fécnico</u> |          |           |            | Garantia    |                       |                |
| Laudo 1   | récnico        |          |           |            | Garantia    |                       |                |
| Laudo 1   | Fécnico        |          |           |            | Garantia    | <u> </u>              |                |
| Laudo 1   | Fécnico        |          |           |            | Garantia    | <u>a</u>              | avar 🖹 Limpar  |
| Laudo 1   | récnico        |          |           |            | Garantia    | 0<br>+ G              | ravar Elimpar  |
| Laudo 1   | récnico        |          |           |            | Garantia    | 0<br>+ G              | ravar 🔋 Limpar |

**Descrição do Objeto:** Informe as descrições do objeto que será consertado, o mesmo não é obrigatório.

Marca: Informe a marca do objeto que será consertado, o mesmo não é obrigatório.

Série: Informe a série do objeto que será consertado, o mesmo não é obrigatório.

**Condições:** Informe as condições do produto para conserto, o mesmo não é obrigatório.

Defeitos: Informe os defeitos do produto para conserto, o mesmo não é obrigatório.

Laudo Técnico: Informe o laudo técnico do produto para conserto, o mesmo não é obrigatório.

**Acessórios:** Informe os acessórios do produto para conserto, o mesmo não é obrigatório.

**Solução:** Informe a solução para conserto do produto, o mesmo não é obrigatório.

Garantia: Informe os termos e data de garantia do produto, o mesmo não é

Contmatic Gestão - Módulo Serviços

obrigatório.

**Gravar:** O sistema conclui a inclusão do objeto na ordem de serviço alimentando o grid de produtos a serem consertados.

Limpar: O sistema limpa todas as informações da aba Conserto.

#### Aba Histórico

Será exibida se o tipo de documento for "Ordem de Serviço" e poderá ser utilizada para registro do histórico de atividades realizadas no serviço.

|            | Itens | Conserto | Histórico | Financeiro | Observações | Documentos | Vinculados |          |          |
|------------|-------|----------|-----------|------------|-------------|------------|------------|----------|----------|
| Histórico  |       |          |           |            |             |            |            |          |          |
| * Descriçã | io    |          |           |            |             |            |            |          |          |
|            |       |          |           |            |             |            |            |          |          |
| * Atividad | e     |          |           | Periodo De |             |            | Até        |          |          |
|            |       | -        | +         |            |             | 6          |            |          | 1        |
|            |       |          |           |            |             |            |            |          |          |
|            |       |          |           |            |             |            |            | + Gravar | 🝵 Limpar |
|            |       |          |           |            |             |            |            |          |          |
|            |       |          |           |            |             |            |            |          |          |
|            |       |          |           | (1 de 1)   | 14 <4 >>    | ▶1 10 ▼    |            |          |          |

**Descrição:** Informe a descrição do histórico da atividade realizada naquela ordem de serviço.

Atividade: Selecione a atividade realizada, já cadastrada anteriormente.

Período: Informe quando a atividade foi concluída.

**Gravar:** Ao gravar o sistema o sistema conclui a inclusão do histórico na ordem de serviço.

Limpar: O sistema limpa todas as informações digitas na aba histórico.

#### Aba Financeiro

Nessa aba o usuário poderá incluir as informações financeiras, porém não ira gerar títulos no contas a receber, as mesmas serão importadas para a nota fiscal.

|           | Itens      | Conserto       | Histórico | Financeiro | Observa | ições   | Documentos Vinculados    |         |
|-----------|------------|----------------|-----------|------------|---------|---------|--------------------------|---------|
| Contas a  | Receber    |                |           |            |         |         |                          |         |
| Inform    | nar Contas | a Receber      |           |            |         |         |                          |         |
|           |            |                |           |            |         | _       |                          |         |
| Condição  | de Pagam   | iento          |           |            |         | Forma   | de pagamento             |         |
| Selecione | a condição | o de pagamente | D         |            | -       | Selecio | one a forma de pagamento | -       |
|           |            |                |           |            |         |         |                          |         |
|           |            |                |           |            |         |         |                          | alcular |
|           |            |                |           |            |         |         |                          |         |

**Informar contas a receber:** Se o usuário marcar essa opção, os campos condição de pagamento e forma de pagamento serão habilitados para inserção de dados.

**Condição de Pagamento:** Nesse campo deverá ser selecionada ou inclusa uma condição de pagamento.

Forma de Pagamento: Nesse campo deverá ser selecionada ou inclusa uma forma de pagamento.

**Calcular:** Ao acionar o botão, o sistema faz o calculo com o numero de parcelas, valor liquido da nota, a seleção da Condição de Pagamento e Forma de Pagamento, em seguida gravar as duplicatas no grid com as informações "Parcela", "Data de vencimento" e "Valor".

#### Aba Observações

Essa aba poderá ser utilizada para preenchimento de informações e observações referente Orçamento e Ordem, às informações deste campo serão impressas e importadas para NFS-e.

| Observações<br>Máximo de 500 caracteres  Anexar Arquivo Anexos  + Selecionar Arquivo Arraste seus arquivos aqui | Principal | Itens                                          | Conserto             | Histórico | Financeiro | Observações | Documentos Vinculados |   |
|----------------------------------------------------------------------------------------------------|-----------|------------------------------------------------|----------------------|-----------|------------|-------------|-----------------------|---|
| Máximo de 500 caracteres  Anexar Arquivo  Anexos  + Selecionar Arquivo  Arraste seus arquivos aqui              | Observaç  | ões                                            |                      |           |            |             |                       |   |
| Máximo de 500 caracteres  Anexar Arquivo  Anexos  + Selecionar Arquivo  Arraste seus arquivos aqui              |           |                                                |                      |           |            |             |                       |   |
| Máximo de 500 caracteres  Anexar Arquivo  Anexos  + Selecionar Arquivo  Arraste seus arquivos aqui              |           |                                                |                      |           |            |             |                       |   |
| Máximo de 500 caracteres  Anexar Arquivo  Anexos  + Selecionar Arquivo  Arraste seus arquivos aqui              |           |                                                |                      |           |            |             |                       |   |
| Máximo de 500 caracteres  Anexar Arquivo  Anexos  + Selecionar Arquivo  Arraste seus arquivos aqui              |           |                                                |                      |           |            |             |                       |   |
| Máximo de 500 caracteres  Anexar Arquivo Anexos  + Selecionar Arquivo Arraste seus arquivos aqui                |           |                                                |                      |           |            |             |                       |   |
| Anexar Arquivo Anexos + Selecionar Arquivo Arraste seus arquivos aqui                                           |           |                                                |                      |           |            |             |                       | / |
| Anexar Arquivo Anexos Arraste seus arquivos aqui                                                                | Máximo de | e 500 carac                                    | oteres               |           |            |             |                       |   |
| Anexos<br>+ Selecionar Arquivo<br>Arraste seus arquivos aqui                                                    | Máximo de | e 500 carac                                    | steres               |           |            |             |                       |   |
| Anexos<br>+ Selecionar Arquivo<br>Arraste seus arquivos aqui                                                    | Máximo de | e 500 carac                                    | steres               |           |            |             |                       |   |
| + Selecionar Arquivo<br>Arraste seus arquivos aqui                                                              | Máximo de | e 500 carac<br>car Arquive                     | oteres<br>o          |           |            |             |                       |   |
| Arraste seus arquivos aqui                                                                                      | Máximo de | e 500 carac<br>tar Arquive<br>tos              | oteres               |           |            |             |                       |   |
| $\checkmark$                                                                                                    | Máximo de | e 500 carac<br>kar Arquive<br>kos<br>Seleciona | o<br>o<br>ar Arquivo |           |            |             |                       |   |
|                                                                                                    | Máximo de | e 500 carac<br>tar Arquive<br>tos<br>Seleciona | o<br>o<br>ar Arquivo |           | Arraste    | seus arquiv | os aqui               |   |
|                                                                                                    | Máximo de | e 500 carac<br>tar Arquive<br>tos<br>Seleciona | o<br>o<br>ar Arquivo |           | Arraste    | seus arquiv | os aqui               |   |

**Anexar Arquivo:** Será habilitado apenas para "Ordem de serviços" podendo ser anexado arquivos vinculados à ordem.

#### Aba Documentos Vinculados.

Se o orçamento for vinculado a ordem de serviços ou nota fiscal eletrônica, o sistema irá atualizar está aba com as informações, desta forma será possível consultar quais notas e ordens aquele orçamento originou o mesmo vale para a ordem de serviço que irá exibir as notas e orçamento que foram vinculadas a ela.

| Principal | Itens      | Conserto | Histórico | Financeiro | Observações | Documentos Vinculados |
|-----------|------------|----------|-----------|------------|-------------|-----------------------|
|           |            |          |           |            |             |                       |
| Documen   | tos vincui | ados     |           |            |             |                       |
| Documen   | tos vincui | auos     |           | (1 de 1 )  | I4 <4 >>    | PI 10 T               |

#### **Totalizadores**

Na tela de inclusão o sistema terá logo abaixo das abas a parte referente aos totalizadores do orçamento ou ordem de serviços em digitação, que são os totais referentes aos serviços e descontos.

| 0 | 0 | 0,0           |
|---|---|---------------|
|   |   | Total Liquido |
|   |   |               |
|   |   |               |

**Total dos Serviços:** Será exibida a somatória dos valores calculados dos itens de serviços constantes no campo "Total Item".

**Total de Desconto:** Será exibida a somatória dos valores calculados dos itens de serviços constantes no campo "Desconto".

**Total do Liquido:** Será exibida a somatória dos valores calculados dos itens de serviços constantes no campo "Total Liquido".

**Total de Desconto (%):** Será exibido o percentual proporcional ao valor total dos serviços com o total de desconto, por exemplo:

### **Gerenciar Orçamento /Ordem**

#### Acessado através do menu Faturamento Serviços – Orçamento/Ordem de Serviço

**Editar:** Ao ser acionado será permitido alterar os orçamentos com situação igual "Digitado" e ordem de serviços com ás situações diferente de "Vinculado" e "Cancelado".

**Visualizar:** Ao ser acionado será possível visualizar os orçamentos e ordem de serviços independente da sua situação, porém não será possível a edição de nenhum campo.

**Cancelar:** Ao ser acionado será possível cancelar apenas os orçamentos com situação igual "Digitado" e ordem de serviços com ás situações diferente de "Vinculado" e "Cancelado".

**Excluir:** Ao ser acionado será possível excluir apenas os orçamentos com situações "Digitado" e ordem com as situações diferente de "Vinculado" e "Cancelado".

**Imprimir:** Permite a impressão de uma cópia física do orçamento ou ordem de serviços inserida no sistema, independente da situação do orçamento ou ordem de serviços, será permitida a impressão dos mesmos.

## Nota Fiscal de Serviços Eletrônica

#### Acessado através do menu Faturamento Serviços

#### Incluir

Será exibida a tela de inclusão da nota fiscal, para a geração de um novo documento. Os campos obrigatórios para inclusão do pedido serão sinalizados com asterisco (\*) ao lado direito do campo.

|                                     | Ibempreitadas F | inanceiro  | Observações   | E-mail   | Importação    |   |
|-------------------------------------|-----------------|------------|---------------|----------|---------------|---|
| Dados da NFS-e                      | * Nº DDS        |            |               | Situação |               |   |
|                                     |                 |            |               | Digitado |               |   |
| Data de Emissão                     |                 | Amb        | ente          | Digitado |               |   |
| 03/05/2016 17:40:30                 |                 | 2 - H      | omologação    |          |               | Ŧ |
| * Natureza da Operação              |                 |            |               |          |               |   |
|                                     |                 |            |               |          |               | - |
|                                     |                 |            |               |          |               |   |
| Cód. de Serviço no Município        |                 | Códi       | go LC. 116/03 |          |               |   |
|                                     |                 |            |               |          |               | - |
| Local da Prestação                  |                 |            |               |          |               |   |
| 🖲 Dentro do Município 🛛 🔵 Fora do M | unicípio        | ISS Retide | ,             |          |               |   |
| * UF                                |                 | * Mu       | nicípio       |          |               |   |
|                                     |                 | ▼ São      | Paulo         |          |               | - |
| SP                                  |                 |            |               |          |               |   |
| SP                                  |                 |            |               |          | ntar Tributos |   |
| SP<br>Vendedor                      |                 |            | ٩             |          |               |   |
| SP<br>Vendedor                      |                 |            | ٩             |          |               |   |

#### Aba Dados da NFS-e

**Série:** O usuário poderá preencher com letras e números a séria da nota, a partir do preenchimento desse campo o sistema passa a gerar uma sequencia do nº da RPS.

№ RPS: Neste campo deverá ser informado o número da RPS que está em processo de inclusão a partir do preenchimento do campo série, o sistema passa a gerar uma sequencia do nº da RPS.

**Situação:** Esse campo será preenchido automaticamente pelo sistema, como Digitado, a mesma será modificada conforme ações do usuário, por exemplo: Autorizar ou Cancelar uma nota. **Data de Emissão:** A data de emissão da NFS-e em inclusão será preenchida pelo próprio sistema baseado pela data atual do servidor.

Ambiente: Será carregado conforme definido no parâmetro da empresa e município de emissão.

**Natureza da Operação:** Será carregado do cadastro de serviço, de acordo com o serviço incluso na aba "Itens", podendo ser alterado.

**Código de Serviço no Município**: Será carregado do cadastro de serviço, de acordo com o serviço incluso na aba "Itens", podendo ser alterado, a obrigatoriedade desse campo varia de acordo com o Município no cadastro da empresa.

**Código LC. 116/03:** Será carregado do cadastro de serviços, de acordo com o serviço incluso na aba "Itens", podendo ser alterado, a obrigatoriedade desse campo varia de acordo com o Município no cadastro da empresa.

**Dentro do Município:** Ser for selecionada está opção o sistema irá carregar automaticamente o local da prestação do serviço com a "UF" e "Município" informadas no endereço principal do cadastro da empresa.

**Fora do Município:** Ser for selecionada está opção o sistema irá carregar automaticamente o local da prestação do serviço com a "UF" e "Município" informadas no endereço principal do cadastro do parceiro de negócios selecionado.

**ISS Retido:** Se o usuário marcar essa opção, o sistema deverá efetuar o cálculo do ISS retido, reduzindo esse valor do total liquido da nota.

**UF e Município:** Esses campos serão exibidos, conforme seleção do local da prestação, podendo ser alterado.

**Vendedor:** Informe o vendedor que originou a nota fiscal ou efetue a pesquisa pela lupa.

**Apresentar Tributos:** Após selecionado, quando o usuário acionar o calcular o sistema entenderá que deve efetuar o cálculo do valor aproximado dos tributos conforme tabela IBPT.

**Parceiro de Negócios:** Informe o código do parceiro de negócios ou realize a busca pelo botão de pesquisa.

#### Aba Itens

Está aba será habilitada após a seleção prévia de um parceiro de negócio.

| •        |
|----------|
| •        |
| 0,00     |
| 0,00     |
| 0,00     |
|          |
|          |
| 0,00     |
|          |
| 🖶 Limpar |
|          |
|          |
|          |

Serviço: Informe o código ou efetue a pesquisa pela descrição do serviço, caso o serviço não esteja no combo será possível realizar um cadastro através do botão "Novo".

Quantidade: Informe a quantidade do serviço que será cobrado.

Valor Unitário: Será carregado com o valor unitário informado do cadastro do item do serviço, caso não tenha o mesmo poderá ser informado.

**Total Item:** Este campo será preenchido automaticamente pelo sistema, após as informações de quantidade e valor unitário do serviço, feito isso o sistema multiplicará um pelo outro e preencherá o total Item.

**Desconto:** Informe o valor de desconto se houver, após informado o sistema calcula o percentual de desconto.

**Desconto%:** Informe o percentual o desconto se houver, após informado o sistema calcula o valor de desconto.

**Total Líquido:** Será preenchido com o resultado do valor total item subtraído pelo desconto informado.

**Gravar:** Ao ser acionado o sistema conclui a inclusão do serviço no na nota fiscal de serviço alimentando o grid de serviços incluídos.

Limpar: O sistema limpa todas as informações digitada na aba item.

| ados da NFS-e ltens                                                                              | Materiais/Subempreitadas                                 | Financeiro   | Observações     | E-mail | Importação         |
|--------------------------------------------------------------------------------------------------|----------------------------------------------------------|--------------|-----------------|--------|--------------------|
| ódigo Obra                                                                                       | Código A.R.T                                             |              |                 |        |                    |
| ]                                                                                                |                                                          |              |                 |        |                    |
| Deduções                                                                                         |                                                          |              |                 |        |                    |
| * Código do Parceiro                                                                             |                                                          |              |                 |        |                    |
|                                                                                                  |                                                          |              | ٩               |        |                    |
|                                                                                                  |                                                          |              |                 |        |                    |
|                                                                                                  |                                                          |              |                 |        |                    |
|                                                                                                  |                                                          |              |                 |        |                    |
| Material Subemprei                                                                               | itada                                                    |              |                 |        |                    |
| <ul> <li>Material</li> <li>Subemprei</li> <li>Mat./Subempreit.</li> </ul>                        | itada                                                    |              |                 | Unid.  |                    |
| Material Subemprei Mat./Subempreit.                                                              | itada                                                    |              | ٩               | Unid.  |                    |
| Material     Subempreit.     N° Nota de Origem                                                   | Emissão                                                  | Valo         | r da Nota       | Unid.  |                    |
| Material Subempreit Mat./Subempreit. N° Nota de Origem                                           | Emissão                                                  | Valo         | p<br>or da Nota | Unid.  |                    |
| Material Subemprei Mat./Subempreit. N° Nota de Origem Dedução INSS                               | Emissão                                                  | Valo         | p<br>or da Nota | Unid.  |                    |
| Material     Subempreit Mat./Subempreit. N° Nota de Origem Dedução INSS 0,00                     | Emissão<br>Dedução ISS                                   | Valo         | p<br>or da Nota | Unid.  |                    |
| Material Subemprei Mat./Subempreit. N° Nota de Origem Dedução INSS 0,00                          | Emissão<br>Dedução ISS                                   | 0,00         | p<br>or da Nota | Unid.  |                    |
| Material Subemprei Mat./Subempreit. N° Nota de Origem Dedução INSS 0,00                          | Emissão<br>Dedução ISS                                   | Valo         | or da Nota      | Unid.  | Adicionar 🝵 Limpar |
| Material Subemprei Mat./Subempreit. N° Nota de Origem Dedução INSS 0,00                          | Emissão<br>Dedução IS S                                  | Valo         | or da Nota      | Unid.  | Adicionar 🗃 Limpar |
| Material     Subempreit Mat./Subempreit. N° Nota de Origem Dedução INSS 0,00                     | tada<br>Emissão<br>Dedução ISS                           | Valo<br>0,00 | p<br>or da Nota | Unid.  | Adicionar 📦 Limpar |
| Material     Subempreit      Mat./Subempreit.      N° Nota de Origem      Dedução INSS      0,00 | itada<br>Emissão<br>Dedução ISS<br>□ (1 de 1)<br>Nº Nota | 0,00         | P<br>or da Nota | Unid.  | Adicionar 🝵 Limpar |

#### Aba Materiais / Subempreitadas

**Código de Obra:** Este campo será disponibilizado apenas quando o município da empresa ativa for atendido pelo provedor Ginfes.

**Código A.R.T:** Este campo será disponibilizado apenas quando o município da empresa ativa for atendido pelo provedor Ginfes.

**Código do Parceiro:** Informe o código do parceiro de negócios ou realize a busca pelo botão de pesquisa.

**Material:** Caso selecione esta opção, o sistema irá exibir na lupa de pesquisa e permitir a inserção apenas de materiais.

**Subempreitada:** Caso selecione esta opção, o sistema ira exibir na lupa de pesquisa e permitir a inserção apenas de subempreitadas.

**Material Subempreitada:** Conforme a seleção do tipo de dedução informe o código ou realize a busca pela lupa de pesquisa.

Unid: Será carregado com a unidade de medida cadastrada no material selecionada.

**№ nota de Origem:** Informar o nº da nota de origem de compra de material ou contratação da subempreitada.

Emissão: Informar a data de emissão desta nota.

Valor da Nota: Informe o valor total da nota de compra ou contratação.

**Dedução INSS**: Informar o valor da dedução que será reduzido da base de cálculo de INSS.

Dedução ISS: Informar o valor da dedução que será reduzido da base de cálculo de ISS.

Adicionar: Ao ser acionado o sistema conclui a inclusão do material ou subempreitada no rps alimentando o grid.

Limpar: Ao ser acionado o sistema apaga todos os dados referentes a essa inclusão.

#### Aba Financeiro

Nessa aba o usuário poderá incluir informações para geração de títulos no contas a receber conforme as informações preenchidas nessa aba.

| Dados da NFS-e   | Itens       | Materiais/Subempreitadas | Financ | eiro  | Observações        | E-mail   | Importação |         |
|------------------|-------------|--------------------------|--------|-------|--------------------|----------|------------|---------|
| Contas a Recebe  | r           |                          |        |       |                    |          |            |         |
| Gerar Contas     | a Recebe    | r                        |        |       |                    |          |            |         |
|                  |             |                          |        | 102   |                    |          |            |         |
| Condição de Pag  | jamento     |                          |        | Forma | a de pagamento     |          |            |         |
| Selecione a cond | ição de pag | gamento                  | -      | Selec | ione a forma de pa | agamento |            | -       |
|                  |             |                          |        |       |                    |          |            |         |
|                  |             |                          |        |       |                    |          | 🔲 Ca       | alcular |
|                  |             |                          |        |       |                    |          |            |         |
|                  |             |                          |        |       |                    |          |            |         |
|                  |             | (1 do 1)                 | 14 44  |       |                    |          |            |         |
|                  |             | (1 de 1 )                |        | <     |                    |          |            |         |

**Gerar Contas a Receber:** Ao marcar essa opção, os campos condição e forma de pagamento serão habilitados para seleção.

**Condição de Pagamento:** Informe a condição de pagamento já cadastrada ou selecione NOVO para realizar a inclusão de uma nova condição.

**Forma de Pagamento:** Informe a forma de pagamento já cadastrada ou selecionar NOVO e realizar a inclusão da Forma de Pagamento.

**Calcular:** Após o calculo da nota fiscal, será possível realizar o calculo do financeiro e gravar as parcelas calculadas no grid financeiro.

#### Aba Observações

Nessa Aba o usuário poderá informar dados relevantes para inclusão do RPS, partes desses campos serão gravados para envio a prefeitura de acordo com a quantidade de caracteres permitida.

| ados da NES-o  | Itons | Materiais/Subempreitadas | Einanceiro | Observações | E-mail | Importação |  |
|----------------|-------|--------------------------|------------|-------------|--------|------------|--|
| uuus uu NF S-e | nens  | materials/subernprenadas | rmanceno   | observações | L-man  | importação |  |
| ~              |       |                          |            |             |        |            |  |
| Observações —  |       |                          |            |             |        |            |  |
|                |       |                          |            |             |        |            |  |
|                |       |                          |            |             |        |            |  |
|                |       |                          |            |             |        |            |  |
|                |       |                          |            |             |        |            |  |
|                |       |                          |            |             |        |            |  |
|                |       |                          |            |             |        |            |  |
|                |       |                          |            |             |        |            |  |
|                |       |                          |            |             |        |            |  |
|                |       |                          |            |             |        |            |  |

#### Aba E-mail

Nessa aba permite o envio automático do link de acesso à nota fiscal, RPS e boletos após a autorização da nota pela prefeitura. Também será possível reenviar o e-mail após a transmissão, basta selecionar o RPS desejado e acionar o botão visualizar, está aba está habilitada para envio do e-mail.

| idos da NFS-e                                                                                                    | Itens                                                                                      | Materiais/Subempreitadas                                                                                | Financeiro                                                  | Observações      | E-mail      | Importação         |      |
|----------------------------------------------------------------------------------------------------|--------------------------------------------------------------------------------------------|----------------------------------------------------------------------------------------------------|-------------------------------------------------------------|------------------|-------------|--------------------|------|
| E-mail ao parceil                                                                                                    | ro                                                                                         |                                                                                                    |                                                             |                  |             |                    |      |
| Aviso                                                                                                    |                                                                                            |                                                                                                    |                                                             |                  |             |                    |      |
| Após autorizaç                                                                                                    | ;ão da nota                                                                                | a fiscal, os dados informados s                                                                         | serão utilizados                                            | para envio autom | ático dos a | rquivos selecionad | los. |
|                                                                                                    | _                                                                                          |                                                                                                    |                                                             |                  |             |                    |      |
| Para                                                                                                    |                                                                                            |                                                                                                    |                                                             |                  |             |                    |      |
| CC                                                                                                    |                                                                                            |                                                                                                    |                                                             |                  |             |                    |      |
|                                                                                                    |                                                                                            |                                                                                                    |                                                             |                  |             |                    |      |
|                                                                                                    |                                                                                            |                                                                                                    |                                                             |                  |             |                    |      |
| Assunto<br>Anexos<br>Recibo Pro<br>RPS                                                                                                    | visório de                                                                                 | : Serviços - 🛛 🗹 Link da                                                                                | NFS-e gerada n                                              | a prefeitura     | Boleto d    | e Cobrança         |      |
| Assunto<br>Anexos<br>✓ Recibo Pro<br>RPS                                                                                                    | vvisório de                                                                                | Serviços - 🔽 Link da                                                                                    | NFS-e gerada n                                              | a prefeitura     | Boleto d    | e Cobrança         |      |
| Assunto<br>Anexos<br>Recibo Pro<br>RPS<br>B I U also ×<br>Segue Link da pref                                                                                                  | vvisório de<br>×° T+ TI<br>eitura à Nota                                                   | : Serviços - <table-cell> Link da<br/>S: HIN- T을 T는 그는 그는 그는 그는 그는 그는 그는 그는 그는 그는 그는 그는 그는</table-cell> | NFS-e gerada n                                              | a prefeitura     | Boleto d    | le Cobrança        |      |
| Assunto<br>Anexos<br>Recibo Pro<br>RPS<br>B Z U abe ×<br>Segue Link da pref<br>Número: 852936<br>Série: A                                                                     | visório de<br>, ×' T+ TI<br>eitura à Nota                                                  | e Serviços - ☑ Link da<br>G• m T₂ ♥ ⊈   ☞ ☞ ■<br>a Fiscal de Serviços Eletrônica (NFS                   | NFS-e gerada n<br>E E E E E E E E                           | a prefeitura 🛛   | Boleto d    | le Cobrança        |      |
| Assunto Anexos Recibo Pro RPS B I U abe × Segue Link da pref Número: 852936 Série: A Emissão: 04/05/2C Código de Verific                                                      | visório de<br>× T- TI<br>eitura à Nota<br>016<br>acão: G2H2                                | : Serviços - ☑ Link da<br>C-m- T_                                                                       | NFS-e gerada n                                              | a prefeitura 👔   | ✓ Boleto d  | e Cobrança         |      |
| Assunto<br>Anexos<br>Recibo Pro<br>RPS<br>B I i alee ×<br>Segue Link da pref<br>Número: 852936<br>Série: A<br>Emissão: 04/05/20<br>Código de Verific<br>Link: https://nfe.pr  | IVISÓRIO de<br>x <sup>1</sup> T- rI<br>eitura à Nota<br>116<br>ação: G2H2<br>efeitura sp.g | : Serviços - <table-cell> Link da<br/>C: 田、下 () () () () () () () () () () () () ()</table-cell>        | NFS-e gerada n                                              | a prefeitura     | Boleto d    | e Cobrança         |      |
| Assunto<br>Anexos<br>✓ Recibo Pro<br>RPS<br>B Z U abe ×<br>Segue Link da pref<br>Número: 852936<br>Série: A<br>Emissão: 04/05/20<br>Código de Verific<br>Link: https://nfe.pr | visório de<br>× <sup>1</sup> T- TI<br>eitura à Nota<br>116<br>ação: G2H2<br>efeitura sp.g  | : Serviços -                                                                                            | NFS-e gerada n<br>E E E E E E P<br>:-e):<br>:852936&cod=G2H | a prefeitura 🛛   | Boleto d    | le Cobrança        |      |
| Assunto<br>Anexos<br>Recibo Pro<br>RPS<br>B Z U aba ×<br>Segue Link da pref<br>Número: 852936<br>Série: A<br>Emissão: 04/05/20<br>Código de Verific<br>Link: https://nfe.pr   | ovisório de<br>x <sup>1</sup> T- TI<br>eitura à Nota<br>116<br>ação: G2H2<br>efeitura sp.g | e Serviços -                                                                                            | NFS-e gerada n<br>                                          | a prefeitura 👔   | ✓ Boleto d  | le Cobrança        |      |

**Para:** Será carregado como sugestão o e-mail informado no cadastro do parceiro selecionado, podendo ser alterado ou incluir outro endereço de e-mail.

**CC**: Informe um endereço de e-mail para visualizar a mensagem em cópia.

**Assunto:** Informe o assunto do e-mail para envio automático após a transmissão da nota. No envio pelo modo visualizar o sistema irá trazer esse campo preenchido com a seguinte sugestão: "[Não Responder] Nota fiscal de Serviços N° XX" podendo ser alterado.

**Recibo Provisório de Serviços – RPS:** Ao marcar essa opção o sistema fará o envio da RPS automaticamente após a transmissão da nota ou no modo visualizar.

Link da NFS-e gerada na prefeitura: Ao marcar essa opção o sistema fará o envio do link da nota gerada na prefeitura automaticamente após a transmissão da nota ou no modo visualizar.

**Boleto de Cobrança:** Essa opção será habilitada para apenas se a forma de pagamento conter a espécie igual "Boleto" em seu cadastro, após marcar a opção o sistema irá gerar os boletos e realizar o envio automaticamente após a transmissão da nota ou no modo visualizar.

#### Aba Importação

Nessa aba o será possível realizar a importação de Orçamento / Ordem de Serviços para efetuar o faturamento, a aba será habilitada após a seleção prévia de um parceiro de negócios.

| Nota Fiscal de Serviço     | S         |                          |            |             |        |            |  |
|----------------------------|-----------|--------------------------|------------|-------------|--------|------------|--|
| Dados da NFS-e             | Itens     | Materiais/Subempreitadas | Financeiro | Observações | E-mail | Importação |  |
| Importação<br>Orçamento de | e Serviço | Ordem de Serviço         |            | 4           | 1      |            |  |

**Orçamento:** Quando for selecionada essa opção, o sistema ira habilitar o campo de pesquisa apenas para Orçamento, podendo ser digitado o número do orçamento ou efetuar a busca pela lupa de pesquisa.

**Ordem:** Quando for selecionada essa opção, o sistema ira habilitar o campo de pesquisa apenas para Ordem de Serviço, podendo ser digitado o número do orçamento ou efetuar a busca pela lupa de pesquisa.

Após selecionar o documento, o Orçamento/Ordem com os seguintes campos serão importados para a nota conforme seu respectivo preenchimento no Orçamento/Ordem: Natureza da operação, Cód. de Serviço no Município, Código LC.

116/03, Código do Vendedor, itens, dados de Material/Subempreitadas, dados financeiros e aba observações.

#### **Totalizadores**

Nesses campos serão exibidos os totais do serviço, impostos retidos e devidos e suas respectivas base de cálculo, valor tributos e total da nota.

|                      | Cálculo do Imposto                                                                  |               |      |                  |  |
|----------------------|-------------------------------------------------------------------------------------|---------------|------|------------------|--|
| Cálculo do Imposto 🚯 | Para detalhes do cálculo realizado, passe o cursor do mouse sobre o campo desejado. |               |      | ado              |  |
| INSS Retido          |                                                                                     | IRRF Retido   |      | Total do Serviço |  |
|                      | 0,00                                                                                |               | 0,00 | 0,0              |  |
| Base Cálculo ISS     |                                                                                     | ISS Devido    |      | ISS Retido       |  |
|                      | 0,00                                                                                |               | 0,00 | 0,0              |  |
| PIS Retido           |                                                                                     | COFINS Retido |      | CSLL Retido      |  |
|                      | 0,00                                                                                |               | 0,00 | 0,0              |  |
| Valor Tributos       |                                                                                     | Desconto      |      | Valor Total      |  |
|                      | 0,00                                                                                |               | 0,00 | 0,0              |  |
| PIS Devido           |                                                                                     | COFINS Devido |      |                  |  |
|                      | 0,00                                                                                |               | 0,00 |                  |  |

#### **Gerenciar NFS-e**

**Editar:** Acione este botão para fazer as alterações que desejar em RPS com as situações: Digitado e Rejeitado.

**Visualizar:** Acione este botão para visualizar todos os dados digitados, independente da situação da nota, porém não será possível a edição de nenhum campo.

**Exportar:** A exibição desse campo será de acordo com o município informado no cadastro da empresa, pois o mesmo será utilizado apenas para envio da RPS através de exportação de arquivo TXT, se a prefeitura utilizar este tipo de comunicação será exibido está opção.

| ote / Remessa |                  |                                 |                           |
|---------------|------------------|---------------------------------|---------------------------|
| 01605 1       | Remessa          |                                 |                           |
|               | Informe o número | da remessa para ser utilizada i | no envio dos RPS selecion |
| Série         | Número           | Dt. Emissão                     | Situação                  |
| А             | 12055            | 23/02/2016                      | Digitado                  |

**Transmitir:** A exibição desse será de acordo com o município informado no cadastro da empresa, pois o mesmo será utilizado apenas para envio da RPS através da comunicação WebService, se a prefeitura utilizar este método está opção será exibida.

| ote   |            |             |          |
|-------|------------|-------------|----------|
|       |            |             |          |
|       | (1 de 1) 📑 | ≪ 1 ▶ ▶     |          |
| Série | Número     | Dt. Emissão | Situação |
|       |            |             |          |

Cancelar: Acione este botão para realiza o cancelamento das notas fiscais e títulosfinanceiros gerados, devendo ser observado o prazo de cancelamento permitido pelaprefeituradoseumunicípio.

| Car | ncelar NFS-e  |                                        |             |            |                          | ×                                       |  |
|-----|---------------|----------------------------------------|-------------|------------|--------------------------|-----------------------------------------|--|
|     | IFS-e Selecio | onadas                                 |             |            |                          |                                         |  |
|     |               | (1 de 1 ) 🔤 < 1 🕨 ▶ Ir para página 1 ▼ |             |            |                          |                                         |  |
|     | Série         | Número                                 | Dt. Emissão | Situação   | Ambiente                 | Dt.<br>Autorização                      |  |
|     | А             | 825917                                 | 22/02/2016  | Autorizada | 2 - Homologação          |                                         |  |
| 1   | Justificativa |                                        |             |            | Minimo de 15 e r<br>✔ Ok | náximo de 255 caracteres.<br>X Cancelar |  |
|     |               |                                        |             | (          | *) Campo de preenchi     | mento obrigatório                       |  |

× Consulta Lote Lotes Nº RPS Nº NFS-e Nº Lote Envio Até Situação ۵ ۵ Todas • ₽ Pesquisar ₽ Limpar (35 de 35) I ≤ 26 27 28 29 30 31 32 33 34 35 ----🖻 Ir para página 35 🔻 NFS-e no Nº Lote Ambiente Envio Autorização Situação Lote 247921000 HOMOLOGACAO 18/04/2016 18/04/2016 Cancelada ! 1 248166902 HOMOLOGACAO 20/04/2016 20/04/2016 Cancelada : 5 248769735 HOMOLOGACAO 27/04/2016 27/04/2016 Cancelada ! 1 249760289 HOMOLOGACAO 04/05/2016 04/05/2016 Autorizada ! 1 HOMOLOGACAO 249819657 04/05/2016 04/05/2016 Autorizada ! 1 5 Retornar

**Consulta Lote:** Ao acionar esse botão o usuário poderá realizar a consulta de notas fiscais com situação "Em processamento na Prefeitura" para geração da NFS-e.

**Imprimir:** Ao acionar este botão será impresso uma cópia física do recibo provisório de serviços com as seguintes situações: digitado, autorizado e cancelado.

**Importar NFS-e Retorno:** A exibição desse campo será de acordo com o município informado no cadastro da empresa, esse campo será utilizado para importar os dados da nfs-e via arquivo TXT de retornos.

| portação NFS-e       |                            |         |
|----------------------|----------------------------|---------|
| Anexos               |                            |         |
| + Selecionar Arquivo |                            |         |
|                      | Arraste seus arquivos aqui |         |
|                      |                            |         |
|                      |                            |         |
|                      |                            | Importa |
| ata de Ocorrências   |                            |         |
| Imprimir Ocorrências |                            |         |
|                      | (1 de 1) 14 <4 (>> (1 0 )  |         |
|                      |                            |         |

**Download:** Para baixar os arquivos gerados na comunicação com a prefeitura acione este botão.

**Recalcular CSRF:** Esse botão será exibido de acordo com o regime tributário da empresa e o tipo de cálculo das retenções Pis, Cofins e Csll. Esse botão permite buscar todos os RPS com situação "Pendente de recálculo", em seguida efetuar o recalculo do valor de retenção do Pis, Cofins e Csll.

## **Relatórios Disponíveis**

- Orçamento/Ordem de Serviços
- Consertos
- Histórico de Atividades
- Faturamento por Serviços
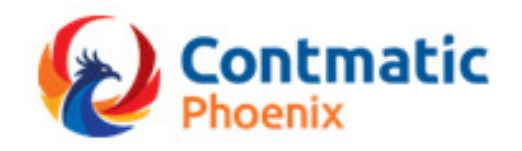

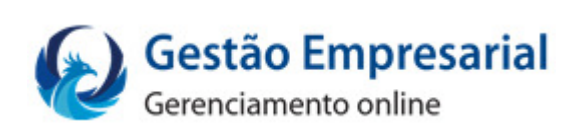

# Manual

# Módulo Compras

# Índice

| Indice             | 1  |
|--------------------|----|
| Introducão         | 2  |
| Cotação            |    |
| Pedido de Compras  | 11 |
| r cuido de compras |    |

# Introdução

Compras é um dos módulos do Contmatic Gestão Empresarial. Ele permite a geração da cotação eletrônica e pedidos de compras.

# MÓDULO COMPRAS

# Cotação

Acessado pelo menu Compras / Cotação Eletrônica.

A finalidade da cotação é pesquisar os valores de produtos, a fim de obter os menores preços para fazer posteriormente a aquisição com o menor valor, algo primordial em um mercado tão competitivo.

# **Aba Principal**

Abaixo explicação dos principais campos para se gerar uma cotação.

| tação Eletr | ônica                |                      |            |                |   |              |           |     |
|-------------|----------------------|----------------------|------------|----------------|---|--------------|-----------|-----|
| Principal   |                      |                      |            |                |   |              |           |     |
| Número      |                      | Data                 |            | * Data Limite  |   | Situação     |           |     |
|             |                      | 22/11/2016           |            | _/_/           | 1 | Aberta       |           |     |
| Invio       |                      | Conclusão            |            | Solicitante    |   |              |           |     |
|             |                      |                      |            | Claudir        |   |              |           |     |
|             |                      |                      |            |                |   |              |           |     |
| Principal   | Parceiro de Negóci   | os Observações Re    | torno      |                |   |              |           |     |
| Itens       |                      |                      |            |                |   |              |           |     |
| * Produte   | <b>b</b>             |                      |            | * Unidade      |   | * Quantidade |           |     |
|             |                      |                      | ٩          |                | • |              |           |     |
|             |                      |                      |            |                |   |              |           |     |
|             |                      |                      |            |                |   |              | + Adicior | nar |
| Legen       | da                   |                      |            |                |   |              |           |     |
| () Cac      | iastrado 🕕 Importado | Parcial 0 Finalizado |            |                |   |              |           |     |
|             |                      |                      |            |                |   |              |           |     |
|             |                      |                      |            |                |   |              |           |     |
|             |                      |                      | (1 de 1) 🖽 | <4 >> > > 10 ¥ |   |              |           |     |

**Data limite:** Informar a data limite para que o fornecedor de o retorno da cotação, após esta data não será possível acessar o formulário para se realizar o preenchimento.

**Situação:** Será alterada de forma automática, assim que os processos forem sendo executados. As situações existentes são: aberta, enviada, cancelada, importada parcialmente, finalizada manualmente e finalizada.

Produto: Os produtos podem ser informados na cotação de duas formas, sendo elas:

- Manual: Usuário informa o código de produto, quantidade e adiciona a cotação.
- Automática: Realizando a pesquisa pela lupa é possível realizar a busca dos produtos que estão com o saldo abaixo do ponto de pedido ou com o estoque igual a zero ou negativo, ainda é possível realizar o cálculo da quantidade a ser enviada na cotação de forma automática.

Só será possível realizar a pesquisa de produtos com estoque maior que zero ou acima do ponto de pedido utilizando o filtro código ou descrição do produto, para os demais filtros só será exibido os produtos de acordo com o filtro **Exibir**.

O status do produto cadastrado, importado parcial e finalizado é atualizado de forma automática pelo sistema.

|         |   |                                 |                                         |                | Selecionar Contato |
|---------|---|---------------------------------|-----------------------------------------|----------------|--------------------|
|         | [ |                                 |                                         |                | Selecional Contato |
| Sontato |   |                                 | * Email                                 |                |                    |
|         |   |                                 |                                         |                |                    |
|         |   |                                 |                                         |                |                    |
|         |   |                                 |                                         |                | + Adicionar        |
|         |   |                                 |                                         |                |                    |
|         |   |                                 |                                         |                |                    |
|         |   | (1 de 1                         | ) 14 <4 >>> >1                          | 0 •            |                    |
| Código  | F | ( 1 de 1<br>arceiro             | ) IN CNPJ/CPF                           | 0 •<br>Contato |                    |
| Código  | F | ( 1 de 1<br>arceiro             | ) III (IIIIIIIIIIIIIIIIIIIIIIIIIIIIIIII | 0 •<br>Contato |                    |
| Código  | F | ( 1 de 1<br>arceiro<br>( 1 de 1 | ) 14 44 10 11 1<br>CNPJ/CPF             | Contato        |                    |

# Aba Parceiro de Negócio

Está aba estará disponível para seleção somente após a inclusão de um produto na cotação.

Existem duas formas de se adicionar os parceiros para se enviar a cotação sendo elas:

 Automática: Clicando no botão "Adicionar" sem ter informado nenhum parceiro de negócio, desta forma o sistema verificará de quais fornecedores os produtos adicionados à cotação foram comprados nos últimos 12 meses, carregando estes fornecedores para a cotação.

**Pré-requisito:** Para usar esta função no cadastro do parceiro de negócio, aba contato, terá que ter um contato que o e-mail esteja vinculado ao processo de cotação.

Manual: Usuário informa o código do parceiro de negócio que deseja realizar a cotação, tendo somente um contato com e-mail vinculado ao processo de cotação o mesmo é carregado de forma automática, tendo mais que um contato é possível selecionar o contato ao qual a cotação será enviada, ou ainda é possível informar manualmente o nome do contato e e-mail para enviar a cotação.

# Aba Observações

Nesta aba serão demonstradas as informações encaminhadas pelo comprador, caso tenha algum anexo na cotação o mesmo será encaminhado no e-mail para o fornecedor.

| Principal Parceiro de Neg | cios Observações Retorno   |  |
|---------------------------|----------------------------|--|
| Observações               |                            |  |
|                           |                            |  |
|                           |                            |  |
|                           |                            |  |
| Máximo de 500 caracteres. |                            |  |
|                           |                            |  |
| Anexos                    |                            |  |
| + Selecionar Arquivo      | Arracte seus arquivos aqui |  |
|                           | Arraste seus arquivos aqui |  |
|                           |                            |  |

Nesta aba, se necessário, poderá ser informada alguma observação para ser encaminhada aos fornecedores, disponibilizamos um limite de 500 caracteres para inserir estas informações, poderá ainda anexar até 3 documentos pertinentes a este processo, cada arquivo poderá ter o tamanho máximo de 1MB.

# Enviar E-mail

**Pré requisito:** Para realizar este processo o parâmetro da empresa, aba **Envio de e-mail** terá que estar preenchido.

Após efetuados os processos acima a cotação poderá ser gravada, a situação dela ficará como **Aberta**, desta forma o próximo passo seria encaminhar o e-mail da cotação aos fornecedores.

# Link encaminhado para o Fornecedor:

No e-mail enviado será encaminhado os dados com um link, este link dará acesso a uma página para preenchimento dos valores da cotação.

Abaixo imagem:

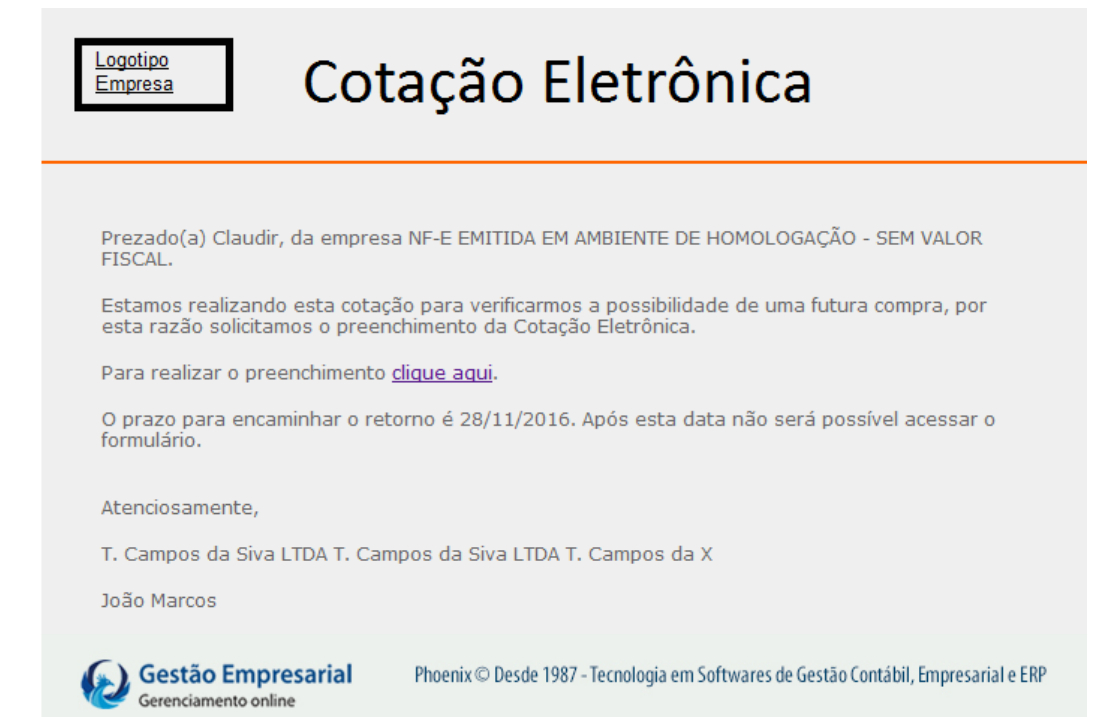

Assim que o usuário acessar, clicando no <u>clique aqui</u>, o sistema redirecionará para a página abaixo:

|                      | Observação            |               |              |                |              |           |  |                   |    |  |
|----------------------|-----------------------|---------------|--------------|----------------|--------------|-----------|--|-------------------|----|--|
| Dados da Cotação     |                       | Data do Envi  | •            |                | * Validado d | a Cotação |  | * Prazo do Entror | 19 |  |
| 226                  | 25/11/2016            |               |              | Vandade u      |              |           |  |                   |    |  |
| Parceiro de Negócios |                       |               |              |                | CNPJ         |           |  |                   | UF |  |
| 2                    | NF-E EMITIDA EM AMBIE | NTE DE HOMOLO | DGAÇÃO - SEN | I VALOR FISCAL | 57.397.150/  | 0001-06   |  |                   | SP |  |
| Totala               |                       |               |              |                |              |           |  |                   |    |  |
| tens                 | IPI                   |               | ICMS ST      |                | Desconto     |           |  | Cotação           |    |  |
|                      |                       |               |              |                |              |           |  |                   |    |  |

O Ao lado do prazo de entrega temos o botão

Colocando o mouse sobre este botão o fornecedor receberá as instruções abaixo para preencher a cotação:

Explicação sobre alguns campos da cotação:

Os campos que são de preenchimento obrigatório:

Validade da cotação: Informar a data de validade dos preços inclusos para os itens. Prazo de entrega: Informar em dias, qual o prazo para se realizar a entrega caso o pedido venha a ser realizado.

Valor Unitário: Informar o valor unitário de comercialização do produto, após o preenchimento deste campo será habilitado para se informar os demais campos.

%Desconto: Informar o percentual de desconto para o item se houver, o sistema totalizará o desconto para todos os itens de forma automática, não tendo desconto deixar o campo em branco. Se for informado o Desconto Valor o sistema irá converter automaticamente o percentual.

Desconto VIr: Informar o valor de desconto se houver, informando valor neste campo o sistema irá converter automaticamente e informar o % Desconto.

VIr ICMS ST: Informar o valor do ICMS ST se houver, não tendo deixar o campo em branco.

%IPI: Se o produto for tributado pelo IPI informar o percentual, o sistema totalizará o IPI para todos os itens de forma automática, não sendo deixar em branco. Nota: Para se efetuar o cálculo do IPI não se abate o valor do desconto, considerando somente o valor unitário do produto.

Observação: Caso não tenha algum item da cotação deixar o mesmo em branco. Será possível fazer o envio após o preenchimento do valor de, pelo menos, um produto, ao fazer o envio não será possível realizar alterações, o solicitante receberá os dados em seu sistema, e será enviado por e-mail uma cópia das informações aqui preenchidas.

**Enviar:** O botão enviar estará disponível para seleção somente após efetuar o cálculo, se houver alteração em algum valor o botão é desabilitado automaticamente e habilita novamente o cálculo.

Feito o envio, os dados estarão disponíveis no sistema, para visualizar, acessar a cotação, clicar em editar e acessar a aba retorno.

## Aba Retorno

O sistema permitirá que se navegue nesta aba somente após o retorno de algum fornecedor.

| Prin<br>Exibi<br>Men | sipal P<br>r Cotação<br>or preço | arceiro de Negócios 📗 Observações 🗍 R                           | etomo 🗾          |    |            |                |         |             |             |       |                  |                      |                        |                     | • (                           | zier Pedido                  |
|----------------------|----------------------------------|-----------------------------------------------------------------|------------------|----|------------|----------------|---------|-------------|-------------|-------|------------------|----------------------|------------------------|---------------------|-------------------------------|------------------------------|
|                      |                                  |                                                                 |                  |    |            | (1 de 1)       | 1       | * * 10 *    |             |       |                  |                      |                        |                     |                               |                              |
|                      | Editar                           | Fornecedor / Fabricante o                                       | Produto o        | UN | Quantidade | Valor Unitario | % Desc. | Valor Desc. | Valor Total | % IP1 | Valor ICM \$ \$T | Situação             | Validade da<br>Cotação | Prazo de<br>Entrega | Retorno                       |                              |
|                      |                                  | NF-E EMITIDA EM AMBIENTE DE<br>HOMOLOGAÇÃO - SEM VALOR FISCAL - | teste            | UN | 20,0000    | 25,3333        | 0,00    | 0,00        | 506,67      | 0,00  | 0,00             | Importado<br>Parcial | 16/11/2016             | 3                   | Retornado                     | 0                            |
|                      |                                  | NF-E EMITIDA EM AMBIENTE DE<br>HOMOLOGAÇÃO - SEM VALOR FISCAL - | CUSTO COMPOSIÇÃO | UN | 15,0000    | 10,0000        | 20,00   | 30,00       | 120,00      | 10,00 | 20,00            | Finalizado           | 16/11/2016             | 3                   | Digitado                      | 0                            |
|                      |                                  |                                                                 |                  |    |            |                |         |             |             |       |                  |                      |                        |                     |                               |                              |
|                      |                                  |                                                                 |                  |    |            |                |         |             |             |       |                  |                      |                        |                     |                               |                              |
|                      |                                  |                                                                 |                  |    |            |                |         |             |             |       |                  |                      |                        |                     | <ul> <li>Confirmar</li> </ul> | <ul> <li>Canoelar</li> </ul> |
|                      |                                  |                                                                 |                  |    |            |                |         |             |             |       |                  |                      |                        | (*) Campo d         | e preenchimer                 | ito obrigatório              |

**Exibir cotação:** Sistema apresenta automaticamente a opção menor preço, tendo as opções de selecionar a opção todos, sem valor e com valor. Os produtos com o menor valor serão identificados com um botão verde, caso tenha dois ou mais fornecedores com o menor valor o botão para estes fornecedores serão demonstrados na cor azul.

**Editar:** Se o produto não tiver sido comprado, ou seja, com o status diferente de finalizado, clicando no lápis (editar) o usuário poderá fazer a edição, desta forma a situação do item, coluna retorno, deixa de ser retornado e passa a demonstrar a situação digitado.

Será possível realizar a edição de fornecedores que retornaram a cotação com, pelo menos, um produto.

Validade da cotação: Prazo garantido pelo fornecedor para os custos retornados, somente informativo no sistema, não será bloqueado a compra após este prazo.

**Criar pedido**: Selecionado o(s) produto(s) para realizar a compra, clicando no botão criar pedido será demonstrada uma tela auxiliar para a criação do pedido.

Clicando na seta serão demonstrados os produtos que irão compor o pedido, clicando em confirmar será(ão) criado(s) o(s) pedido(s) de compra, tendo alguma informação divergente o usuário poderá realizar a alteração clicando em "Retornar".

## Editar

Se a situação da cotação for "Aberta" será possível fazer qualquer tipo de alteração.

Se a situação da cotação for importada parcial, será possível alterar a quantidade de um produto desde que a quantidade seja igual ou maior a quantidade que foi comprada, sendo igual à situação do item muda para "Finalizada". Será possível também incluir ou alterar e-mail de parceiro de negócio para a situação "Enviada", desta forma será possível enviar a cotação novamente para os parceiros incluídos.

# Cancelar

O sistema permite que se realize o cancelamento da cotação desde que a situação esteja como "Aberta" ou "Enviada".

Na situação Enviada, realizando a exclusão, quando o fornecedor tentar acessar o link para preencher os dados será notificado a entrar em contato com o solicitante.

Após o cancelamento não será possível realizar nenhum tipo de alteração.

# Excluir

O sistema permite que se realize a exclusão da cotação, desde que a situação esteja como "Aberta" ou "Enviada".

Na situação Enviada, se realizando a exclusão, quando o fornecedor tentar acessar o link para preencher os dados será notificado a entrar em contato com o solicitante.

# Finalizar

O sistema permite que se realize a Finalização Manual da cotação, o botão finalizar estará disponível somente para cotações com a situação "Importada parcialmente".

Após realizar este procedimento a situação da cotação fica como "Finalizada Manualmente" e não poderá ser mais alterada.

# Reenviar E-mail:

O sistema permite que se realize o Reenvio de e-mail para todos os fornecedores vinculados a cotação.

Está opção estará disponível somente quando a situação da cotação for "Enviada", se tiver o retorno de algum fornecedor com este processo o retorno será excluído.

# Pedido de Compras

Acessado pelo menu Compras / Pedido de Compras

A finalidade do pedido de compras é oficializar as aquisições de produtos, este processo é cadastrado pelo usuário a partir do momento que clicar no botão novo.

# **Aba Principal**

| Dados da Nota    |                             |                                            |                                                |
|------------------|-----------------------------|--------------------------------------------|------------------------------------------------|
| Nº do doc        |                             | Data de Emissão                            | Data de Entrega                                |
|                  |                             | 29/02/2016 o                               | 29/02/2016 00                                  |
|                  |                             |                                            |                                                |
| l'otais<br>Frete | Seguro                      | Outras Despesas                            | Desc. Incondicional                            |
| Totais<br>Frete  | Seguro 0,00                 | Outras Despesas                            | Desc. Incondicional                            |
| Frete<br>0,00    | Seguro<br>0,00<br>Total IPI | Outras Despesas<br>0,00<br>Total dos Itens | Desc. Incondicional<br>0.00<br>Total do Pedido |

Nº do Doc: Número da identificação do Pedido de Compra.

Data de Emissão: Data que foi criado o pedido de compra;

Data de Entrega: Data de previsão da entrega do pedido para o cliente.

**Parceiro de Negócio**: Só será apresentado o Parceiro de Negócio que está marcado o tipo: Fornecedor ou Fabricante que está efetuando a compra.

# Aba Itens

|                                                             | nens                     | Transporta | dora e En         | trega                          |                                                                                                    |                                                |         |       |                                                   |                                 |
|-------------------------------------------------------------|--------------------------|------------|-------------------|--------------------------------|----------------------------------------------------------------------------------------------------|------------------------------------------------|---------|-------|---------------------------------------------------|---------------------------------|
| roduto                                                      |                          |            |                   |                                |                                                                                                    |                                                |         |       | Unidade de Medida                                 |                                 |
|                                                             |                          |            |                   |                                |                                                                                                    |                                                |         | ٩     |                                                   | -                               |
| tde                                                         |                          |            | v                 | /alor Unitár                   | io                                                                                                    | Desconto(%)                                    |         |       | IPI(%)                                            |                                 |
|                                                             |                          |            |                   | 0,00                           |                                                                                                    |                                                |         | 0,00  |                                                   | 0,00                            |
| ∠ Editar                                                    | e Excluir                | Un         | Quan              | tidado                         | (1 de 1)                                                                                                    | eq po pi 10 v<br>Veloc Unitário                |         | 101/% | Valor Final                                       | + Adicionar                     |
| ∠ Editar Código                                             | Excluir                  | Un.        | Quan              | ntidade                        | (1 de 1) 🔹<br>Quantidade Recebida                                                                                                    | ⊷ ► <u>10 ×</u><br>Valor Unitário              | Desc(%) | IPI(% | a) Valor Final                                    | Adicionar     Situação          |
| ∠ Editar Código otais                                       | Excluir Produto          | Un.        | Quan              | ntidade                        | (1 de 1) 💌<br>Quantidade Recebida                                                                                                    | valor Unitário                                 | Desc(%) | IPI(% | ) Valor Final                                     | + Adicionar                     |
| Zéditar       Código       otais       rete                 | Excluir                  | Un.        | Quan              | ttidade                        | (1 de 1) and a constant of the second second | valor Unitário       Outras Despesas           | Desc(%) | IPI(% | ) Valor Final<br>Desc. Incondicional              | + Adicionar                     |
| Zéditar       Código       otais       rete                 | Excluir  Produto         | <b>Un.</b> | Quan<br>5<br>0,00 | ntidade Seguro                 | (1 de 1)<br>Quantidade Recebida<br>0,00                                                                                                    | valor Unitário<br>Outras Despesas              | Desc(%) | IPI(% | ) Valor Final                                     | + Adicionar<br>Situação<br>0,00 |
| Zéditar       Código       otais       rete       alor ICMS | Excluir  Produto  Subst. | Un.        | Quan<br>9,00      | ntidade<br>Seguro<br>Fotal IPI | (1 de 1) and a construction of the second second se | Valor Unitário Outras Despesas Total dos Itens | Desc(%) | IPI(% | ) Valor Final Desc. Incondicional Total do Pedido | Adicionar     Situação     0,00 |

**Produto:** Código do produto que esta sendo comercializado ou pela lupa pode ser pesquisado o produto.

**Unidade de medida**: Será preenchido conforme o cadastro do produto, porém se o produto houver conversão pode ser mudado no momento da compra a unidade de medida.

Quantidade: Este campo deverá ser preenchido com a quantidade de produto.

Valor Unitário: Este campo será o valor do produto.

**Desconto (%):** Se o produto tiver desconto, preencher neste campo a porcentagem do desconto.

**IPI (%):** Quando houver IPI no produto, deve ser mencionado neste campo o valor.

**Botão Adicionar**: Assim que forem preenchidos os campos do Produto, quantidade e valor, clicar em adicionar para que o produto seja levado para o grid.

# Aba Transportadora e Entrega

| meipar nens manspor | adora e Entrega |                 |                     |
|---------------------|-----------------|-----------------|---------------------|
| Tipo Entrega        |                 |                 |                     |
| Tipo Entrega        |                 |                 |                     |
| Cliente Retira      | -               |                 |                     |
|                     |                 |                 |                     |
| Transportadora      |                 |                 |                     |
| Código              |                 | Tipo de Frete   |                     |
|                     | ٩               | •               |                     |
|                     |                 |                 |                     |
|                     |                 |                 |                     |
| otais               |                 |                 |                     |
| rete                | Seguro          | Outras Despesas | Desc. Incondicional |
| 0,00                | 0,00            | 0,00            | 0,0                 |
| alor ICMS Subst.    | Total IPI       | Total dos Itens | Total do Pedido     |
|                     |                 |                 |                     |

Tipo Entrega: A forma que será entregue a compra pelo fornecedor.

Código: Transportadora que efetuara entrega da compra.

Tipo de Frete: Responsável pelo frete.

#### TOTAIS DO PEDIDO DE COMPRA

Frete: Total do frete que será cobrado na compra.

Seguro: Se houver seguro a compra mencionar neste campo o valor.

**Outras despesas:** Se tiver algum valor extra para mencionar no momento da compra colocar neste campo.

**Desconto Incondicional:** Se houve desconto no pedido de compra deve ser mencionado neste campo o valor.

**Valor ICMS Subst.**: Quando houver valor de ICMS substituição Tributária no pedido de compra deve ser mencionado neste campo.

Total IPI: Soma de todos os IPI que estão informado nos produtos.

Total dos Itens: Este campo é apenas a soma do valor final de todos os produtos.

**Total do Pedido:** A soma de todo o pedido de compra com os valores que se encontram no Totais do pedido de compra.

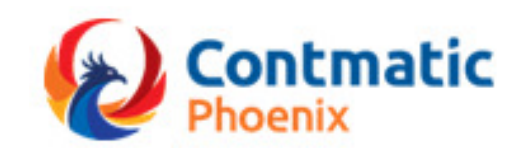

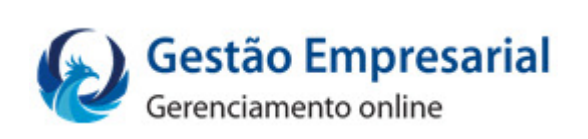

# Manual Módulo Estoque

# Sumário

# Introdução

O Estoque é um dos módulos do Contmatic Gestão Empresarial, sendo o gerenciador de toda a movimentação de mercadorias na empresa.

Além de controlar os saldos de estoque, calcula automaticamente o custo das mercadorias, permite ajustes de saldos (inventário) e apresenta relatórios gerenciais.

# MÓDULO ESTOQUE

# **Cadastros**

# Localização

Acessado pelo menu Estoque/Cadastro/Localização.

Este cadastro é o endereço que se encontra o produto, no espaço físico da empresa.

# Aba Principal

| Principal<br>Situação<br>Ativo<br>Código<br>Zona: | * Descrição        |
|---------------------------------------------------|--------------------|
| Situação<br>Ativo<br>Código<br>Zona:              | * Descrição        |
| Código<br>Zona:                                   | * Descrição        |
| Zona:                                             | Altura(mm)         |
|                                                   |                    |
| Rua:                                              | Largura(mm)        |
| Quadra:                                           | Profundidade(mm)   |
| Prateleira:                                       | Volume Max/em M3   |
| Box:                                              | Peso Max/Suportado |
|                                                   |                    |

**Situação:** Quando for fazer um novo cadastro de localização este campo fica fixo com a opção Ativo, quando editar uma localização usuário pode alterar a situação de ATIVO para INATIVO.

Código: Este campo é o código da localização e o sistema que cadastra aleatório.

**Descrição:** Nome do local que se encontra o produto.

# ESPECIFICAÇÕES E ENDEREÇO DAS LOCALIZAÇÕES DO PRODUTO

- ZONA
- RUA
- QUADRA
- PRATELEIRA
- BOX
- ALTURA (mm)
- LARGURA (mm)
- PROFUNDIDADE (mm)
- VOLUME MAX/em M3
- PESO MAX/SUPORTADO

# Motivo de Ajuste

# Acessado pelo menu Estoque/Cadastro/Motivo de Ajuste

Este cadastro será utilizado no momento que for fazer um ajuste para os produtos que não estejam com o mesmo saldo correto.

| 🗐 Motivo de Ajuste |                                 |
|--------------------|---------------------------------|
| Código             | * Tipo de Ajuste                |
| * Descrição        |                                 |
|                    | Salvar Setornar                 |
| (*) Cam            | po de preenchimento obrigatório |

**Código:** Esse campo é código de identificação para Motivo de Ajuste que pode ser feito dos produtos.

Descrição: Qual o motivo de ajuste.

Tipo de Ajuste: Especificação do ajuste se é Saldo Entrada, Saída e Transferência.

# **Movimentações**

# Ajuste de Saldo

Acessado pelo menu Estoque/Ajuste de Saldo.

Este cadastro de ajuste é para fazer correções dos produtos que estão com saldo físico diferente do Sistema Loja.

E mesmo quando houve movimentações anteriores com produtos que não estavam cadastrados no sistema, ao cadastrar um novo produto que já possa ter uma movimentação antiga na empresa, porém não houve movimentações no sistema Loja, no momento do cadastro o usuário pode fazer o ajuste de Saldo Inicial, informando o saldo do produto que se encontra no estoque. E com esse cadastro pode ser feito uma movimentação de ajustes perdas ou sobras no estoque, sem a necessidade de um documento fiscal.

| 🚔 Ajuste de Saldo            | >                         |          |                     |               |               |             |          |
|------------------------------|---------------------------|----------|---------------------|---------------|---------------|-------------|----------|
| Data de Ajuste<br>28/03/2016 | œ                         | ]        |                     |               |               |             |          |
| Tipo de Ajuste               |                           |          |                     |               |               |             |          |
| Saldo Inicial                | -                         | ]        |                     |               |               |             |          |
| Filtro                       |                           |          |                     |               |               |             |          |
| Produto                      |                           |          | Lo                  | calização     |               |             |          |
| 18316.4                      | Calça Bailarina           | a M AZUL | ٩ (                 |               |               |             | ٩        |
|                              |                           |          |                     |               | 8             | Carregar 5  | Limpar   |
| Dadas da aius                | to.                       |          |                     |               |               |             |          |
|                              | te                        |          | (1401) [4 [4 ]      |               |               |             |          |
| Código ≎                     | Descrição ≎               | Unid ≎   | Localização         | Quant. Física | Disponível em | Valor Unit. |          |
| 18316.4                      | Calça Bailarina<br>M AZUL | UN       | 1 Localização Padrá |               | Estoque       |             | •        |
|                              |                           |          |                     |               |               |             |          |
|                              |                           |          |                     |               |               | 8 P         | rocessar |

Produto: Deve ser informado o produto que deve ser feito o ajuste do saldo.

**Carregar:** Ao clicar nesse botão o sistema mostra o produto que foi informado ou se não foi informado nenhum produto o sistema apresenta todos os produtos existentes no grid.

**Limpar:** Este botão serve para apagar os dados que foram preenchidos e voltar no filtro padrão da tela de ajuste.

**Data de Ajuste:** Pode fazer um ajuste de movimentação com datas anteriores, porém não pode ser feito com uma data menor que a data do saldo inicial e nem com uma data superior a data atual.

**Tipo de Ajuste:** Definir qual o tipo de ajuste no produto para o controle do estoque. <u>Saldo Inicial</u>: Quando o produto não tem nenhuma movimentação e não tem custo médio, através desta opção podem ser incluídas estas informações.

Contmatic Gestão – Módulo Estoque

<u>Ajuste de Saldo</u>: Quando este tipo de ajuste é selecionado, conforme a quantidade for informada no campo "Ajuste de" o campo "motivo" é habilitado e assim deve ser escolhida uma das opções, para fazer Movimentações de Entrada ou Movimentação de Saída. <u>Transferência por Localização</u>: Este tipo de Ajuste serve para transferir o produto de uma localização para outra Localização.

<u>Custo Médio Inicial</u>: Quando o produto não tem custo médio inicial, através deste processo poderá ser informado o custo médio deste produto.

**Quantidade Física:** Neste campo que deve ser informado a quantidade física que deve ser ajustado.

Motivo: Neste campo são apresentados os motivos de ajustes que estão cadastro no sistema.

# Consulta de Movimentações

Acessado pelo menu Estoque/Consulta de Movimentações.

Essa tela apresenta todas as movimentações que houve no Estoque e assim temos acesso para consultar os documentos de: Ajustes, Transferência, Saldo Inicial, Cancelamento, Devolução, Entrada e Saída.

| D VISUAIIZAI        |    |         |                   |   |              |         |      |
|---------------------|----|---------|-------------------|---|--------------|---------|------|
| Pesquisa            |    |         |                   |   |              |         |      |
| Período             | At | é       | Nro do Documento  |   |              |         |      |
| _/_/                |    | 0       |                   |   | Cancelad     | as      |      |
| Tipo da Movimentaçã | io |         | Origem            |   | Emitido para |         |      |
| Todas               |    | -       | Todos             | - | Todos        |         | -    |
| Tipo de Pessoa      | CM | NPJ/CPF | Empresa           |   |              |         |      |
| Todas               | •  |         |                   |   |              |         | Q    |
| Derecire            |    |         | Tino de desumente |   |              |         |      |
| Parceiro            |    |         | npo de documento  |   |              |         | -    |
|                     |    |         |                   |   |              |         |      |
| Produto             |    |         |                   |   |              |         |      |
|                     |    |         |                   | ٩ |              |         |      |
|                     |    |         |                   |   |              |         |      |
|                     |    |         |                   |   |              |         |      |
|                     |    |         |                   |   | ₽ Pesquis    | ar ƏLim | par  |
|                     |    |         |                   |   |              | ar ƏLim | npar |

E com a opção de visualizar, detalhado uma movimentação específica.

|                                   | Data Movimentação Origem |                       |                       |                                                              | Razão Social     |          |                      |                       |      |  |
|-----------------------------------|--------------------------|-----------------------|-----------------------|--------------------------------------------------------------|------------------|----------|----------------------|-----------------------|------|--|
| 19/04/2016                        | <b>i</b>                 | Faturamento           |                       | T. Campos da Siva LTDA T. Campos da Siva LTDA T. Campos da X |                  |          |                      |                       |      |  |
| lumeração Inicial Numeração Final |                          |                       | Série/Cai             | Série/Caixa                                                  |                  |          | Tipo de Movimentação |                       |      |  |
| 900000122                         | 90000122 900000122       |                       |                       | ] [1                                                         | 1                |          |                      | Movimentação de Saída |      |  |
| arceiro                           |                          |                       |                       | Empresa                                                      | de Transferência |          |                      |                       |      |  |
| T. Campos                         | da Siva LTDA             |                       |                       |                                                              |                  |          |                      |                       |      |  |
| ipo de Doc                        | umento                   |                       |                       |                                                              |                  |          |                      |                       |      |  |
| NFE                               |                          |                       |                       | 1                                                            |                  |          |                      |                       |      |  |
|                                   |                          |                       |                       | J                                                            |                  |          |                      |                       |      |  |
|                                   | · · · · ·                | (1                    | de 1) 🔤               | « <b>1</b> »                                                 | FI 5 T           |          |                      |                       | _    |  |
| Código<br>¢                       | Descrição<br>produto ¢   | Operação Fiscal<br>\$ | Localizacao<br>\$     | Unidade                                                      | Quantidade ¢     | Valor    | unitário ¢           | Total Item ¢          |      |  |
| 7826                              | Squeese prata            | 5.102-01              | Localização<br>Padrão | UN                                                           | 1                |          | 890,0000             | 890,00                | •    |  |
| IPI: 20,00                        | ICM S ST:                | 0,00 Frei             | te: 0,00              | Seguro: 0,00                                                 | Despe            | as: 0,00 | ា                    | Desconto: 0,00        |      |  |
|                                   |                          |                       |                       |                                                              |                  |          |                      |                       |      |  |
| Totais                            |                          | ICMS ST               |                       | Frete                                                        |                  |          | Seguro               |                       |      |  |
| Fotais<br>Pl                      |                          |                       | 0,00                  |                                                              | C                | ,00,     |                      | (                     | 0,00 |  |
| Fotais<br>Pl                      | 20,00                    | Despesas Desconto     |                       | Drodutos                                                     | Produtos         |          | Valor Total          |                       |      |  |
| Pl<br>Despesas                    | 20,00                    | Desconto              |                       | FIGUIDA                                                      |                  |          |                      |                       |      |  |

Contmatic Gestão – Módulo Estoque

# Consulta Saldo/Kardex

Acessado pelo menu Estoque - Consulta Saldo/Kardex.

Neste processo podemos verificar o saldo quantidade, saldo Valor do produto e movimentações que houveram durante o período selecionado.

Objetivo é apresentar uma forma mais prática e fácil todo detalhamento que houve de movimentação do produto dentro do estoque.

**Produto:** Informando o produto que deve ser consultado e clicando em Buscar, o sistema apresenta o saldo no grid.

**Período Inicial e Período Final:** O sistema apresenta o saldo do produto, conforme o período que está informado na pesquisa.

#### Saldo Atual

**Quantidade Real:** Esta quantidade é o total que se encontra no estoque físico, conforme o período mencionado na pesquisa e neste campo tem uma lupa de pesquisa para apresentar as localizações existentes do produto informado.

**Reserva:** Se houver reserva neste produto o sistema apresenta uma nova tela quando é selecionada a lupa de pesquisa, e nesta tela é apresentado qual é a origem da reserva.

Quantidade Disponível: Quantidade que está disponível para comercializar.

Uso e consumo: Quantidade de produto que será para finalidade de uso e consumo

Preço atual: Valor de preço do produto para ser comercializado.

Custo Médio: Valor do custo médio do produto.

# Saldo do Período

Saldos Iniciais: Quantidade existente no momento da implantação do sistema.

Custo Médio: Valor do custo médio do produto no momento da implantação do sistema.

Saldos Finais: Quantidade Real existente no estoque no momento atual da consulta.

Custo Médio: Valor do Custo Médio do produto no momento atual da consulta.

**Totais das Entradas:** É apresentada a quantidade de movimentação de entrada que houve no período informado

**Totais das Saídas:** É apresentada a quantidade de movimentação de Saída que houve no período informado

Contmatic Gestão – Módulo Estoque

# **KARDEX**

# No grid são apresentados os dados do produto em formato de ficha KARDEX detalhando as movimentações que houve e mostrando o Custo Médio.

Data da Operação: Data da movimentação do documento.

Histórico: Apresenta o histórico da movimentação

Documento: Número do Documento da Movimentação

# Entrada

Quantidade: Quantidade de entrada da movimentação.

Valor Unitário: Valor do produto de entrada da movimentação, quando se trata de uma nota que tem Operação Fiscal de Entrada, que não seja Devolução e nem Saldo Inicial, ao passar o mouse em cima o sistema apresenta os detalhes dos impostos do item selecionado Valor Original, Valor Desconto, IPI, ICMS ST, Frete, Seguro, Outras Despesas, ICMS, PIS E COFINS.

Valor Total Entrada: Valor Total do produto da entrada da movimentação.

# <u>Saídas</u>

Quantidade: Quantidade de saída da movimentação.

Valor Unitário: Valor do produto de saída da movimentação.

Valor Total Saída: Valor Total do produto da Saída da movimentação.

# <u>Saldo</u>

**Quantidade:** Resultado da operação considerando a quantidade anterior e somando as quantidades de entradas e subtraindo as quantidades de saídas, para produtos com unidade de medida do "Tipo" inteiro não demonstrar as casas decimais.

Custo Médio: Custo médio apurado no período.

**Valor Total**: Resultado da operação considerando o saldo inicial e somando as entradas e subtraindo as saídas.

# Entrada

Acessado pelo menu Estoque/Entrada.

Neste processo tem é possível cadastrar o documento de Entrada de três formas:

- Entrada da Nota
- Importar XML
- Importar através da chave de Acesso.

#### **Aba Principal**

| rincipal Itens Transportadora/Vol                                                                               | umes Importar Pedido de Compra                   | Vencimento Observação                                              |                                                                                                    |
|----------------------------------------------------------------------------------------------------|--------------------------------------------------|--------------------------------------------------------------------|----------------------------------------------------------------------------------------------------|
| Dados da Nota                                                                                                   |                                                  |                                                                    |                                                                                                    |
| * Emitida por                                                                                                   |                                                  | Data de Emissão                                                    |                                                                                                    |
|                                                                                                    |                                                  | 26/04/2016                                                         |                                                                                                    |
| * Parceiro de Negócios/Empresa                                                                                  |                                                  |                                                                    |                                                                                                    |
|                                                                                                    |                                                  |                                                                    | م                                                                                                    |
| Município                                                                                                    |                                                  | UF                                                                 |                                                                                                    |
|                                                                                                    |                                                  |                                                                    |                                                                                                    |
| Nota Fiscal                                                                                                    |                                                  | * Série                                                            |                                                                                                    |
|                                                                                                    |                                                  |                                                                    |                                                                                                    |
| Documento Fiscal                                                                                                |                                                  |                                                                    |                                                                                                    |
|                                                                                                    |                                                  |                                                                    | -                                                                                                    |
| Operação Eiscal                                                                                                 |                                                  | Data de Entrada                                                    |                                                                                                    |
| operação r lacal                                                                                                |                                                  | Data de Entrada                                                    |                                                                                                    |
| Chave de Acesso                                                                                                 |                                                  | 26/04/2016<br>Habilitar Rateio                                     | 8                                                                                                    |
| Chave de Acesso                                                                                                 |                                                  | 26/04/2016<br>Habilitar Rateio                                     | 0                                                                                                    |
| Chave de Acesso                                                                                                 |                                                  | 26/04/2016<br>Habilitar Rateio                                     | •                                                                                                    |
| Chave de Acesso<br>Totals<br>Base de Cálculo ICMS                                                               | ICMS                                             | 26/04/2016<br>Habilitar Ratelo                                     | Total dos Produtos                                                                                                    |
| Chave de Acesso<br>Totais<br>Base de Cálculo ICMS<br>0.00                                                       | ICMS 0,00                                        | 26/04/2016<br>Habilitar Rateio                                     | Total dos Produtos                                                                                                    |
| Chave de Acesso                                                                                                 | ICMS<br>ICMS 5T<br>0.00                          | 26/04/2016<br>Habilitar Ratelo                                     | Total dos Produtos<br>COFINS<br>0.00                                                                                                    |
| Chave de Acesso Totals Base de Cálculo ICMS Base de Cálculo ICMS ST 0,00                                        | ICMS<br>0,00<br>ICMS ST<br>0,00                  | 26/04/2016<br>Habilitar Rateio  IPI 0.00 PIS 0.00                  | Total dos Produtos<br>COFINS<br>0.00                                                                                                    |
| Chave de Acesso                                                                                                 | ICMS 0,00<br>ICMS ST 0,00<br>Frete               | 26/04/2016<br>Habilitar Ratelo  IPI 0.00 P15 0.00 Seguro           | Total dos Produtos<br>OFINS<br>Outras Despesas                                                                                                    |
| Chave de Acesso Totais Base de Cálculo ICMS Base de Cálculo ICMS ST Base de Cálculo ICMS ST Cotal Desconto 0.00 | ICMS 0,00<br>ICMS ST<br>ICMS ST<br>Frete<br>0,00 | 26/04/2016<br>Habilitar Rateio  IPI 0,00 PIS 0,00 Seguro 0,00      | Total dos Produtos<br>COFINS<br>Outras Despesas<br>0,00                                                                                                    |
| Chave de Acesso Totals Base de Cálculo ICMS Base de Cálculo ICMS ST 0.00 Total Desconto 0.00                    | ICMS 0,00<br>ICMS ST 0,00<br>Frete 0,00          | 26/04/2016<br>Habilitar Rateio  IP1  0,00  P15  0,00  Seguro  0,00 | Total dos Produtos<br>COFINS<br>0.00<br>Outras Despesas<br>0.00<br>Total da Nota Fiscal                                                                                                    |
| Chave de Acesso Totais Base de Cálculo ICMS 0,00 Base de Cálculo ICMS ST 0,00 Total Desconto 0,00               | ICMS 0.00<br>ICMS ST 0.00<br>Frete<br>0.00       | 26/04/2016<br>Habilitar Ratelo                                     | Total dos Produtos<br>COFINS<br>Outras Despesas<br>Outras Despesas<br>Outras Despesas<br>Outras Despesas<br>Outras Despesas<br>Outras Despesas<br>Outras Despesas<br>Outras Despesas<br>Outras Despesas<br>Outras Despesas<br>Outras Despesas<br>Outras Despesas<br>Outras Despesas<br>Outras Despesas                                                                                                    |
| Chave de Acesso                                                                                                 | ICMS 0.00<br>ICMS ST 0.00<br>Frete 0.00          | 26/04/2016<br>Habilitar Ratelo                                     | Total dos Produtos<br>COFINS<br>Outras Despesas<br>Outras Despesas |

**Emitida por:** Neste campo o usuário define qual é o tipo de parceiro se Matriz/Filial ou Terceiros.

Data de Emissão: Informa quando foi emitida a nota.

Parceiro de Negócio/Empresa: Deve mostrar qual o fornecedor (Parceiro de Negócio).

Município: Este dado é apresentado é referente do endereço do parceiro de negócio

UF: Este dado é apresentado é referente do endereço do parceiro de negócio

Nota Fiscal: Número do Documento é código de identificação da nota de entrada

Série: Este campo é obrigatório e acompanha uma nota de entrada

**Documento Fiscal:** Informar qual o Tipo de Documento Fiscal.

**Operação Fiscal:** Informar qual operação fiscal para nota de entrada.

Data de Entrada: Informar quando foi recebido e dado entrada no estoque.

Chave de Acesso: Este campo deve ser obrigatório quando o tipo de documento for 55 e 65

Habilita Rateio: Quando selecionado este campo, o sistema permite informar os campos de impostos por itens e trás como sugestão os dados do NCM que se encontram atrelado no cadastro do produto.

Os campos que ficarão bloqueados são ICMS (%), Red. ICMS (%), IPI (%), Frete, Seguro e Outras Despesas.

|                                                                                                    | Volumes Im                                     | portar Pedido de Compra                    | Vencimento Observação | >                    |                                                      |                                                     |                      |
|----------------------------------------------------------------------------------------------------|------------------------------------------------|--------------------------------------------|-----------------------|----------------------|------------------------------------------------------|-----------------------------------------------------|----------------------|
| -> Editar B Excluir                                                                                                    |                                                |                                            |                       |                      |                                                      |                                                     |                      |
| tens da Nota Fiscal                                                                                                    |                                                |                                            |                       |                      |                                                      |                                                     |                      |
| Produto                                                                                                    |                                                |                                            | Un. Medida            |                      | * Localiz                                            | ação                                                |                      |
|                                                                                                    |                                                | ٩                                          |                       | -                    |                                                      |                                                     | •                    |
| Operação Fiscal                                                                                                    | * Quantidad                                    | ie                                         | * Valor Unitário      |                      | Valor do                                             | Produto                                             |                      |
| •                                                                                                    |                                                |                                            |                       |                      |                                                      |                                                     | 0,00                 |
| alor Desconto                                                                                                    |                                                | Valor Total Líquido                        |                       |                      |                                                      |                                                     |                      |
|                                                                                                    | 0,00                                           |                                            | 0,00                  |                      |                                                      |                                                     |                      |
| CMS (%)                                                                                                    |                                                | Red. ICMS (%)                              |                       | IPI (%)              |                                                      |                                                     |                      |
|                                                                                                    | 0,00                                           |                                            | 0,00                  |                      |                                                      |                                                     | 0,00                 |
| rete                                                                                                    |                                                | Seguro                                     |                       | Outras Des           | pesas                                                |                                                     |                      |
|                                                                                                    | 0,00                                           |                                            | 0,00                  |                      |                                                      |                                                     | 0.00                 |
|                                                                                                    |                                                |                                            |                       |                      |                                                      | + Adic                                              | ionar                |
| Código                                                                                                    | Produto                                        | (1de1) ···· ···                            | Localização           | CF                   | OP                                                   | + Adic                                              | ionar                |
| Código                                                                                                    | Produto                                        | (1 de 1) 🔤 🗠<br>Unidade                    | Localização           | CF                   | OP                                                   | + Adic<br>Quantidade                                | ionar<br>Valc        |
| Código                                                                                                    | Produto                                        | (1 de 1)                                   | Localização           | CF                   | OP                                                   | + Adic<br>Quantidade                                | ionar<br>Valc        |
| Código                                                                                                    | Produto                                        | (1 de 1)                                   | Localização           | CF                   | OP                                                   | + Adic<br>Quantidade                                | ionar<br>Vaic        |
| Código<br>Totals<br>Base de Cálculo ICMS                                                                                                    | Produto                                        | (1 de 1) Unidede                           | IPI                   | 0.00                 | OP<br>Total dos                                      | + Adic<br>Quentidede<br>Produtos                    | Vaic                 |
| Código<br>Totale<br>Base de Cálculo ICMS<br>0,00                                                                                                    | Produto<br>ICMS                                | (1 de 1)                                   | IP1                   | 0,00                 | OP<br>Total dos                                      | + Adic<br>Quantidade<br>Produtos                    | ionar<br>Vaic        |
| Código<br>Totala<br>Base de Cálculo ICMS<br>Base de Cálculo ICMS ST<br>0 00                                                                                        | Produto<br>ICMS<br>ICMS ST                     | (1 de 1) •• • •<br>Unidede<br>0.00         | IPI                   | 0.00                 | OP<br>Total dos<br>COFINS                            | + Adic<br>Quentidade<br>Produtos                    | ionar<br>Vaic        |
| Código           Totala         0.00           Base de Cálculo ICMS ST         0.00           Dase de Cálculo ICMS ST         0.00                                 | Produto ICMS ICMS ST ICMS ST ICMS ST           | (1 de 1)<br>Unidede<br>0.00                | IPI                   | 0,00                 | OP<br>Total dos<br>COFINS                            | + Adic<br>Quantidade<br>Produtos                    | 0,00                 |
| Código Totals Base de Cálculo ICMS 0,00 Base de Cálculo ICMS ST 0,00 Total Desconto 0,00 0,00 0,00 0,00 0,00 0,00 0,00 0,                                          | Produto                                        | (1 de 1) •• •<br>Unidade<br>0.00<br>0.00   | IPI<br>PIS<br>Seguro  | 0,00<br>0,00         | OP<br>Total dos<br>COFINS<br>Outras De               | Adda  Quantidade  Produtos  spresss                 | 0,00                 |
| Código Totals Base de Cálculo ICMS 0,0 Base de Cálculo ICMS ST 0,0 Total Desconto 0,0                                                                              | Produto<br>ICMS<br>ICMS ST<br>ICMS ST          | (1 de 1) •• • •<br>Unidade<br>0.00<br>0.00 | IPI                   | 0,00<br>0,00         | OP<br>Total dos<br>COFINS<br>Outras De<br>Total da N | Addie     Quantidade  Produtos  spress  con Elecal  | 0,00<br>0,00         |
| Código           Totale         0.0           Base de Cálculo ICMS ST         0.0           Total Desconto         0.0                                             | Produto<br>ICMS<br>ICMS ST<br>ICMS ST<br>Frate | (1 de 1)<br>Unidede<br>0.00<br>0.00        | IPI                   | 0,00<br>0,00<br>0,00 | OP<br>Total dos<br>COFINS<br>Outras De<br>Total da N | Attic     Quantidade  Produtos  spresss tota Fiscal | 0,00<br>0,00<br>0,00 |
| Código           Totala           Base de Cátculo ICMS           Base de Cátculo ICMS ST           Dase de Cátculo ICMS ST           Total Desconto           0,00 | Produto                                        | (1 de 1) •• •<br>Unidade<br>0.00<br>0.00   | IPI<br>PIS<br>Seguro  | 0.00<br>0.00         | OP<br>Total dos<br>COFINS<br>Outras De<br>Total da N | + Attic<br>Quantidade<br>Produtos<br>:spresas       | 0,00<br>0,00<br>0,00 |

# Aba Itens

**Produto:** Ao informar o código do produto o sistema deverá apresentar o código e a descrição do mesmo e a sigla da unidade informada no cadastro do mesmo.

Caso o produto possua unidades de medidas cadastradas para conversão, é necessário que todas sejam apresentadas, juntamente com a unidade de medida padrão e o usuário selecione a unidade desejada, e internamente o sistema deve fazer a conversão para a unidade de medida padrão do produto. Apresentar apenas as Siglas das Unidades de Medidas

**Unidade Medida:** Após informar o código do produto esse campo deve ser preenchido automaticamente pelo sistema, se houver conversão o usuário pode alterar.

**Operação Fiscal**: Este campo pode ser preenchido conforme o que estiver no campo operação fiscal na aba principal se estiver em branco na aba principal é obrigado a preencher. Campo numérico 5 caracteres, no formato 9.999-9, relacionado com a tabela de CFOP de entrada, deve ser preenchido e sugerido para todos os itens, caso existe item com CFOP diferente o usuário poderá alterar no próprio item.

A Operação Fiscal dever ser associada à UF cadastrada com tipo de endereço "principal" no cadastro do parceiro de negócio através da seguinte informação:- os códigos de CFOP iniciados Em 1, significam que o parceiro de negócio é estabelecido na mesma UF da empresa onde a operação está sendo efetuada, ou seja, empresa selecionada.

Em 2, significam que o parceiro de negócio é estabelecido em UF diferente da empresa onde a operação está sendo efetuada, ou seja, diferente da empresa selecionada.

Contmatic Gestão – Módulo Estoque

Em 3, significam que o parceiro de negócio é estabelecido fora do país da empresa onde a operação está sendo efetuada, ou seja, trata-se de uma importação, a UF deve ser igual a EX.

**Localização**: Campo alfanumérico tamanho 30, que está relacionado ao cadastro de localização (Obrigatório)

Trazer como sugestão a localização cadastrada no "Cadastro de Produto" podendo ser alterada. - É obrigatório informar a localização no momento de importar o pedido de.

Quantidade: Deve ser informada a quantidade que se encontra na nota de compra.

Valor unitário: Informar o valor de compra.

Os campos ficarão bloqueados, se na aba principal estiver selecionado o campo Habilita Rateio, são habilitados para digitação, os campos são: ICMS (%), Red. ICMS (%), IPI (%), Frete, Seguro e Outras Despesas.

#### **Impostos**

Terá 4 abas ICMS, IPI, PIS e COFINS e irão apresentar dentro de cada aba os campos que vão apresentar como sugestões informações do cadastro de NCM que está atrelado no cadastro do produto, podendo haver alterações em cada campo das abas.

| ransportadora ransportadora ra | •     |
|----------------------------------------------------------------------------------------------------|-------|
| ransportadora                                                                                                    | •     |
| po de Frete Piaca UF da Piaca UF da Piaca  | •     |
| po de Frete Placa UF da Placa                                                                                                    | 0,000 |
| olumes uantidade Espécie Marca umeração Peso Bruto Peso Líquido                                                                                                    | 0,000 |
| olumes uantidade Espécie Marca umeração Peso Bruto Peso Líquido                                                                                                    | 0,000 |
| olumes uantidade Espécie Marca umeração Peso Bruto Peso Liquido                                                                                                    | 0,000 |
| uantidade Especie Marca umeração Peso Bruto Peso Líquido                                                                                                    | 0,000 |
| umeração Peso Bruto Peso Líquido                                                                                                    | 0,000 |
| umeração Peso Bruto Peso Líquido                                                                                                    | 0,000 |
|                                                                                                    | 0,000 |
|                                                                                                    |       |
|                                                                                                    |       |
| I OTAIS                                                                                                    |       |
| Base de Cálculo ICMS ICMS IPI Total dos Produtos                                                                                                    |       |
| 00,0 00.0 00.0                                                                                                    | 0,00  |
| Base de Cálculo ICMS ST ICMS ST PIS COFINS                                                                                                    |       |
|                                                                                                    | 0.00  |
|                                                                                                    |       |
| num percento ince seguro ouras pespesas                                                                                                    |       |
|                                                                                                    | 0.00  |
|                                                                                                    | 0,00  |

# Aba Transportadora/Volumes

**Transportadora**: Relacionado com o cadastro de parceiros de negócios, deve retornar apenas parceiros do tipo transportadora e com lupa de pesquisa.

Tipo de Frete: As seguintes opções:

"0 – Por conta do Emitente",

"1 – Por conta do Destinatário",

- "2 Por conta de Terceiros"
- "9 Sem cobrança de Frete"

Placa: Informar a Placa do veículo que transportou a compra.

UF da Placa: Informar a UF da Placa

#### Especificações das embalagens e volume do produto:

<u>Campos:</u> Quantidade Marca Peso Bruto, Espécie, Numeração e Peso Líquido.

# Importar Pedido de Compra

|                                                                             |                   |                                         | venemento observação                         |                                                                                                    |          |
|-----------------------------------------------------------------------------|-------------------|-----------------------------------------|----------------------------------------------|----------------------------------------------------------------------------------------------------|----------|
| Adicionar na Nota 🛛 🕤 Im                                                    | portar Todos      |                                         |                                              |                                                                                                    |          |
| edido de Compra                                                             |                   |                                         |                                              |                                                                                                    |          |
| Pedido                                                                      |                   |                                         |                                              |                                                                                                    |          |
|                                                                             |                   | <u>م</u>                                |                                              |                                                                                                    |          |
|                                                                             |                   |                                         |                                              |                                                                                                    |          |
|                                                                             |                   | (1 de 1) 💌                              | ×4 D7 D1 5*                                  |                                                                                                    |          |
| N* Pedido                                                                   | Código Prod       | uto Descrição                           | Qtd. Pedido Qtd. Recebida                    | * Qtd. Recebida                                                                                                 | Situação |
|                                                                             |                   |                                         | Anteriormente                                | the second second second second second second second second second second second second second second second se |          |
|                                                                             |                   |                                         |                                              |                                                                                                    |          |
|                                                                             |                   |                                         | I                                            |                                                                                                    |          |
| Totais                                                                      |                   |                                         |                                              |                                                                                                    |          |
| Totais<br>Base de Cálculo ICMS                                              |                   | ICMS                                    | IP1                                          | Total dos Produtos                                                                                              |          |
| Totais<br>Base de Cálculo ICMS                                              | 0,00              | ICMS<br>0,00                            | IPI 0,00                                     | Total dos Produtos                                                                                              | 0,00     |
| Totais<br>Base de Cálculo ICMS<br>Base de Cálculo ICMS ST                   | 0,00<br>T         | ICMS<br>0,00<br>ICMS ST                 | IPI 0,00                                     | Total dos Produtos<br>COFINS                                                                                    | 0,00     |
| Totais<br>Base de Cálculo ICMS<br>Base de Cálculo ICMS S1                   | 0,00<br>T<br>0,00 | ICMS<br>0,00<br>ICMS ST<br>0,00         | IPI 0,00<br>PIS 0,00                         | Total dos Produtos<br>COFINS                                                                                    | 0,00     |
| Totais<br>Base de Cálculo ICMS<br>Base de Cálculo ICMS S1<br>Total Desconto | 0,00<br>T<br>0,00 | ICMS 0,00<br>ICMS ST                    | IPI 0,00<br>PIS 0,00<br>Seguro               | Total dos Produtos<br>COFINS<br>Outras Despesas                                                                 | 0.00     |
| Totais<br>Base de Cálculo ICMS<br>Base de Cálculo ICMS S1<br>Total Desconto | 0,00<br>T<br>0,00 | ICMS 0.00<br>ICMS ST 0.00<br>Frete 0.00 | IPI 0,00<br>PIS 0,00<br>Seguro 0,00          | Total dos Produtos<br>COFINS<br>Outras Despesas                                                                 | 0.00     |
| Totais<br>Base de Cálculo ICMS<br>Base de Cálculo ICMS S1<br>Total Desconto | 0,00<br>T<br>0,00 | ICMS 0.00 ICMS ST 0.00 Frete 0,00       | IPI<br>0,00<br>PIS<br>0,00<br>Seguro<br>0,00 | Total dos Produtos<br>COFINS<br>Outras Despesas<br>Total da Nota Fiscal                                         | 0.00     |
| Totais<br>Base de Cálculo ICMS<br>Base de Cálculo ICMS ST<br>Fotal Desconto | 0,00<br>T<br>0,00 | ICMS 0,00<br>ICMS ST 0,00<br>Frete 0,00 | IPI<br>0,00<br>PIS<br>0,00<br>Seguro<br>0,00 | Total dos Produtos<br>COFINS<br>Outras Despesas<br>Total da Nota Fiscal                                         | 0,00     |

**Pedido**: Campo busca relacionado ao cadastro de pedido de compras, a pesquisa pode ser realizada através do número do pedido de compras ou pela lupa.

Permite realizar a busca aos pedidos de compra relacionados ao parceiro de negócio do tipo fornecedor que foi informado na tela de inclusão da nota.

Ao selecionar no pedido de compra o usuário poderá selecionar o item de produto no pedido correspondente ao item da nota fiscal de entrada.

Se a quantidade do item na NF menor que registrado no item do pedido de compra o sistema permitirá o ajuste de pedido compra..

**Checo Box:** Quando selecionado determina qual item em questão devem ser baixados, total ou parcial.

**Nº do Pedido:** Exibe o número do pedido que contenha o item, é um campo que é desabilitado.

Código Produto: Exibe o código do Produto

Descrição Produto: Nome do produto.

**Qtd. Pedido:** Exibe quantidade do produto solicitada no pedido, este campo deve é desabilitado.

**Qtd. Recebida Anteriormente:** Desabilitado para digitação, o sistema deve apresentar quantidades que pode ter recebido em um momento anterior.

**Qtd. Recebida:** Aberto para digitação deve ser informado à quantidade que esta sendo recebida referente ao pedido e ao item, quando o recebimento é parcial, ou não é especificada referente à qual pedido é a compra determinando em qual pedido dará a baixa. Situações previstas para o pedido de compra:+Recebido Parcial+

Se a quantidade do item na NF igual ao registrado no item do pedido de compra o sistema permitirá o ajuste de pedido compra.

O sistema permite buscar e abre uma lista Check Box para o usuário selecionar quais são os pedidos de compra que estão relacionados à nota fiscal que está sendo recebida para adicionálo na tela. Nesta tela devem ser apresentados apenas os pedidos com situação Pendente. O usuário poderá adicionar 1 ou mais pedidos ao mesmo tempo na tela de pesquisa e carregálos no grid.

**Situação**: Este campo é bloqueado para digitação e terá as seguintes situações para exibir: Pendente, Recebido Parcial ou Recebido Total.

**Importar Todos:** Atualizará TODOS OS PEDIDOS PARA DO PARCEIRO DE NEGÓCIO MENCIONADO - GRID - Itens da Nota fiscal na tela de edição Entrada nota fiscal

|                                                                                                    | umes Importar Pedido de Compra                   | Vencimento Observação                        |                                                                                                 |
|----------------------------------------------------------------------------------------------------|--------------------------------------------------|----------------------------------------------|-------------------------------------------------------------------------------------------------|
| ados Vencimento                                                                                     |                                                  |                                              |                                                                                                 |
| orma de Pagamento                                                                                   |                                                  | Qtd. Parcelas                                | Abatimento                                                                                      |
|                                                                                                    | •                                                | 1                                            | 0,00                                                                                            |
| tervalo                                                                                             | Dia Fixo                                         |                                              |                                                                                                 |
|                                                                                                    | -                                                | A vista                                      | Com entrada                                                                                     |
|                                                                                                    |                                                  |                                              |                                                                                                 |
|                                                                                                    |                                                  |                                              | Calcular                                                                                        |
|                                                                                                    |                                                  |                                              |                                                                                                 |
| ilculo dos Vencimentos                                                                              |                                                  |                                              |                                                                                                 |
|                                                                                                    | (1 de 1) 🚥                                       | ce ⇒> >1 5 ▼                                 |                                                                                                 |
| Situação                                                                                            | Parcela                                          | Vencimento                                   | Valor                                                                                           |
|                                                                                                    |                                                  |                                              |                                                                                                 |
| Totais<br>Base de Cálculo ICMS                                                                      | ICMS                                             | IPI                                          | Total dos Produtos                                                                              |
| Totais<br>Base de Cálculo ICMS<br>0,00                                                              | ICMS 0,00                                        | IPI 0.00                                     | Total dos Produtos                                                                              |
| Totais<br>Base de Cálculo ICMS<br>0,00<br>Base de Cálculo ICMS ST                                   | ICMS 0,00                                        | IPI<br>0,00]<br>PIS                          | Total dos Produtos                                                                              |
| Totais<br>Base de Cálculo ICMS<br>0,00<br>Base de Cálculo ICMS ST<br>0,00                           | ICMS 0,00<br>ICMS ST 0,00                        | IPI 0,00<br>PIS 0,00                         | Total dos Produtos<br>COFINS<br>0.00                                                            |
| Totais<br>Base de Cálculo ICMS<br>0,00<br>Base de Cálculo ICMS ST<br>0,00                           | ICMS 0,00<br>ICMS ST 0,00<br>Exerc               | IPI 0,00<br>PIS 0,00<br>Secure               | Total dos Produtos<br>0.00<br>COFINS<br>0.00                                                    |
| Totais<br>Base de Cálculo ICMS<br>0,00<br>Base de Cálculo ICMS ST<br>0,00<br>Total Desconto         | ICMS 0,00<br>ICMS ST 0,00<br>Frete 0,000         | IPI 0,00<br>PIS 0,00<br>Seguro 0,00          | Total dos Produtos<br>0.00<br>COFINS<br>0.00<br>Outras Despesas                                 |
| Totais<br>Base de Cálculo ICMS<br>0,00<br>Base de Cálculo ICMS ST<br>0,00<br>Total Desconto<br>0,00 | ICMS 0,00 ICMS ST 0,00 Frete 0,00                | IPI<br>0,00<br>PIS<br>0,00<br>Seguro<br>0,00 | Total dos Produtos<br>0.00<br>COFINS<br>0.00<br>Outras Despesas<br>0.00                         |
| Totais<br>Base de Cálculo ICMS<br>Base de Cálculo ICMS ST<br>0,00<br>Total Desconto<br>0,00         | ICMS<br>0,00<br>ICMS ST<br>0,00<br>Frete<br>0,00 | IPI 0,00 PIS 0,00 Seguro 0,00                | Total dos Produtos<br>0.00<br>COFINS<br>0.00<br>Outras Despesas<br>0.00<br>Total da Nota Fiscal |

# Vencimento

Forma de Pagamento: Informar como que vai ser o pagamento da nota, se vai ser em Dinheiro, Cheque, Cartão de crédito, débito e etc.

**Quantidade de Parcela:** Quando for parcelado o pagamento, deve ser preenchida a quantidade de parcelas nesse campo.

Contmatic Gestão – Módulo Estoque

Abatimento: Este campo será para fazer o abatimento da nota no momento que for lançado no financeiro

Intervalo: Pré cadastro para auxiliar para defini-la o vencimento da fatura.

**Dia fixo:** Quando o campo Intervalor estiver com a opção \*Dia Fixo\* o campo dia fixo fica desbloqueado com opções 1 a 31.

**Á vista:** Selecionando este campo o sistema bloqueia os campos quantidade parcelas, intervalo, dia fixo e Com entrada.

Com Entrada: Selecionando este campo a primeira parcela será no dia atual.

# Aba Observação

| merpai   | Itens      | Transportadora/Vol | umes Importar Pe | dido de Compra | Vencimento | Observação |                      |      |
|----------|------------|--------------------|------------------|----------------|------------|------------|----------------------|------|
| Observaç | ões        |                    |                  |                |            |            |                      |      |
|          |            |                    |                  |                |            |            |                      |      |
|          |            |                    |                  |                |            |            |                      |      |
|          |            |                    |                  |                |            |            |                      |      |
| L        |            |                    |                  |                |            |            |                      |      |
|          |            |                    |                  |                |            |            |                      |      |
| Totais   |            |                    |                  |                |            |            |                      |      |
| Base de  | Cálculo I  | CMS                | ICMS             |                | IPI        |            | Total dos Produtos   |      |
|          |            | 0,00               |                  | 0,00           |            | 0,00       |                      | 0,00 |
| Base de  | Cálculo IO | CMS ST             | ICMS ST          |                | PIS        |            | COFINS               |      |
|          |            | 0,00               |                  | 0,00           |            | 0,00       |                      | 0,00 |
| Total De | sconto     |                    | Frete            |                | Seguro     |            | Outras Despesas      |      |
|          |            | 0,00               |                  | 0,00           |            | 0,00       |                      | 0,00 |
|          |            |                    |                  |                |            |            | Total da Nota Fiscal |      |
|          |            |                    |                  |                |            |            |                      | 0,00 |
|          |            |                    |                  |                |            |            |                      |      |

**Observações:** Este campo serve para informar algum dado observação referente a nota.

# Importação de NF-e

O processo de Importação de NF-e visa registrar as informações dos produtos adquiridos, facilitando o usuário cadastrar uma nota fiscal de entrada através de um XML.

| Importação de NF-e             | ×        |
|--------------------------------|----------|
| Atualizar cadastro do Parceiro |          |
| Arquivo XML                    |          |
| ◆ Selecionar arquivo           |          |
| Chave de Acesso                |          |
|                                |          |
|                                | Retornar |

**Atualizar Cadastro do Parceiro:** Quando este campo estiver selecionado e o sistema detectar que já existe o Parceiro Negócio cadastrado, faz uma verificação nos dados e atualiza conforme as informações correspondentes.

# Arquivo XML

**Selecionar Arquivo:** Neste local deve ser selecionado o arquivo XML, para que seja importado na Nota de Entrada.

**Importar**: Depois de selecionado o arquivo XML, apenas clicando neste botão o sistema começa fazer a importação do Parceiro de Negócio ou Produto.

Cancelar: Ao clicar neste botão o sistema cancela a importação via XML

# Chave de Acesso

**Importar:** Ao clicar neste botão, abre uma tela para que seja informada a chave de acesso da nota que deseja ser importado, preenchendo essa informação correta, o sistema faz a busca no portal da nota fiscal eletrônica e importa os dados para que seja feita a entrada deste documento.

| Aplicar                |
|------------------------|
| Aplicar                |
| Aprica                 |
|                        |
| o Unidade<br>o Destino |
|                        |
| rodutos                |
|                        |
| 0,00                   |
| pesas                  |
| 0,00                   |
| a Fiscal               |
| 100,00                 |
|                        |
|                        |

Código Origem: O Código de origem é o código que o fornecedor utiliza.

**Código Destino:** O código de destino será o código do produto que está dando a entrada no estoque.

**CFOP Destino:** Informar no produto por vez ou aplicar em todos os produtos de uma vez o CFOP Destino.

**Localização:** Informar no produto por vez ou aplicar em todos os produtos de uma vez a Localização.

# Recalculo

| Recalcular Produto             |          |                       |              |
|--------------------------------|----------|-----------------------|--------------|
| Produto                        |          |                       | <u>م</u>     |
| Todos Produtos                 |          |                       | s Carregar   |
|                                | Código A | (1 de 1) 📧 < 🕬 🖬 10 v | Unidade A    |
|                                | courgo v | Descriyati v          | e Recalcular |
| ecalculo/listaRecalculoProduto | xhtmi#   |                       |              |

**Produto:** Neste campo selecionando um produto, e clicando em carregar, significa que o sistema vai fazer o recalculo apenas deste produto.

Podendo ser carregado mais de um produto no grid.

Se o produto não precisa fazer o recalculo, o sistema apresenta uma mensagem avisando que não é necessário o recalculo.

**Todos Produtos:** Ao selecionar esta opção e clicar no botão carregar, o sistema busca todos os produtos que necessita de fazer o recalculo.

**Carregar:** Quando o produto estiver informado ou a opção TODOS OS PRODUTOS estiver selecionado ao clicar em carregar o sistema apresenta todos os dados do produto no grid.

**Recalcular:** Quando selecionados os produtos no grid ao clicar no botão recalcular, o sistema internamente começa fazer os recálculos dos produtos, neste momento o sistema apresenta no canto esquerdo da tela uma barra de progresso, até o termino do processo do recalculo.

# **Relatórios Disponíveis**

Acessado pelo menu Estoque/Relatórios.

- Ajuste de Saldo
- Conferência de Saldos
- Curva ABC Estoque
- Gerencial de Estoque
- Inventário
- Kardex
- Movimentações
- Produtos com Saldo Mínimo
- Produtos mais Comprados
- Reserva
- Saldo de Estoque de Produto
- Uso e Consumo

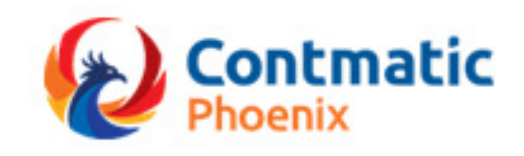

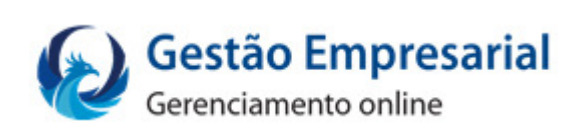

# Manual

# Módulo Faturamento Produtos
| <b>O WINKI I O</b>            |      |
|-------------------------------|------|
| MÓDULO FATURAMENTO PRODUTOS   | 4    |
| Pedido de Venda               | 4    |
| Aba Principal                 | 4    |
| Aba Itens                     | 6    |
| Aba Transporte                | 8    |
| Aba Exportação e Compras      | 9    |
| Aba Financeiro                | . 10 |
| Aba Observações               | . 11 |
| Documentos Vinculados         | . 11 |
| Totalizadores                 | . 12 |
| Gerenciar Pedido de Venda     | . 13 |
| Editar                        | . 13 |
| Visualizar                    | . 13 |
| Excluir                       | . 13 |
| Cancelar                      | . 13 |
| Imprimir                      | . 13 |
| Reservar                      | . 13 |
| Cancelar Reserva              | . 14 |
| Nota Fiscal Eletrônica        | . 15 |
| Aba Dados da NF-e             | . 15 |
| Aba Itens                     | . 18 |
| Aba Transportes               | . 21 |
| Aba Exportação e Compras      | . 23 |
| Aba Financeiro                | . 24 |
| Aba Importar Pedido de Vendas | . 25 |
| Aba Dados Adicionais          | . 27 |
| Totais                        | . 28 |
| Gerenciar NF -e               | . 29 |
| Copiar                        | . 29 |
| Alterar                       | . 29 |
| Visualizar                    | . 29 |

# Sumário

|   | Assinar               | . 29 |
|---|-----------------------|------|
|   | Validar               | . 30 |
|   | Transmitir            | 30   |
|   | Cancelar              | . 30 |
|   | DANFE                 | . 31 |
|   | Download XML          | 32   |
|   | Consulta Sefaz        | 32   |
|   | Inutilizar            | . 33 |
|   | Carta de Correção     | 33   |
|   | Tipo de Emissão       | 34   |
|   | Importação            | 34   |
| R | elatórios Disponíveis | 36   |

# Introdução

Tenha total controle das vendas dos produtos da sua empresa. Com o Contmatic Gestão – Módulo Faturamento de Produtos você encontra todos os recursos necessários para se organizar e acompanhar todas as vendas desde a proposta até a emissão da nota para o cliente.

# MÓDULO FATURAMENTO PRODUTOS

# Pedido de Venda

Acessado pelo menu Faturamento Produtos - Pedido de Venda

Processo que possibilita à utilização de um pedido de vendas no modelo comercial, facilitando o processo de venda já que os dados do pedido serão importados na tela de geração de nota fiscal eletrônica.

# **Aba Principal**

Será exibida a tela de inclusão do pedido com os campos em branco, para a geração de um novo documento. Os campos obrigatórios para inclusão do pedido serão sinalizados com asterisco (\*) ao lado direito do campo.

| incipal itens        | Transporte      | Exportação e Compras | Financ | eiro Observações | Documentos       | s Vinculados        |     |
|----------------------|-----------------|----------------------|--------|------------------|------------------|---------------------|-----|
| Principal            |                 |                      |        |                  |                  |                     |     |
| Nº do Pedido         |                 | * Data de Emissão    |        | Cotação          |                  | Situação            |     |
|                      |                 | 27/04/2016           |        |                  |                  | Digitado            |     |
| Vendedor             |                 |                      |        | Tabela de Preço  |                  |                     |     |
|                      |                 |                      | P      |                  |                  |                     | ٩   |
| Incluir o IPI na Ba  | se de Cálculo d | IO ICMS              |        | Calcular Descont | o, Frete, Seguro | e Despesas por item |     |
|                      |                 |                      |        |                  |                  |                     |     |
| Parceiro de Negócios |                 |                      |        |                  |                  |                     |     |
| Código do Parceiro   |                 |                      |        |                  |                  |                     |     |
|                      |                 |                      |        |                  |                  |                     | م ا |

**Número:** Este campo não será passível de edição, sendo o sistema que irá gerar o número do pedido automaticamente após a seleção do botão "Salvar".

Emissão: Será carregada com a data atual do servidor, não podendo ser alterada.

**Situação:** Após clicar em "Novo" o sistema irá trazer o campo desabilitado com a situação "Digitado", a mesma poderá ser modificada com as seguintes opções: Reservado, Reservado Parcial, Vinculado, Faturado e Faturado Parcial.

**Parceiro:** Informe o parceiro de negócios ao qual será feita a emissão da nota, após essa informação a Aba Itens será habilitada.

**Vendedor:** Informar o vendedor que realizou a venda.

Contmatic Gestão - Módulo Faturamento Produtos

**Tabela de preço:** Informe a tabela de preços que será utilizada para buscar o valor unitário dos produtos que serão inclusos na nota, se o produto não constar na tabela será carregado o valor de venda cadastrado no produto.

**Cotação:** Informar o numero de cotação que originou o pedido de vendas.

**Incluir endereço de entrega:** Ao ser acionado, será carregado o endereço de entrega informado no cadastro do parceiro.

**Incluir IPI na base de ICMS:** Ao ser selecionado quando for realizado o cálculo do pedido, o valor de IPI será somado a base de cálculo de ICMS.

**Calcular Desconto, Frete, Seguro e Despesa por item:** Quando marcado o sistema irá bloquear a informação dos campos totalizadores de desconto, frete, seguro e despesas, e permitir apenas essas informações item a item.

# **Aba Itens**

| •            | Itens | Transporte | Expo | rtação e Compras | Financeiro | Observ | ações    | Documentos | Vinculados |
|--------------|-------|------------|------|------------------|------------|--------|----------|------------|------------|
| Item         |       |            |      |                  |            |        |          |            |            |
| * Produto    |       |            |      |                  |            |        |          | Unid.      |            |
|              |       |            |      |                  |            |        | م        |            |            |
| Complemen    | to    |            |      |                  |            |        |          | * Operaçã  | o Fiscal   |
|              |       |            |      |                  |            |        |          |            | ٩          |
| * Localizaçã | 0     |            |      |                  |            |        |          |            |            |
|              |       |            |      |                  | •          | ÷      |          |            |            |
| * Qtde       |       |            |      | * Valor Unit.    |            |        | Total It | tem        |            |
|              |       |            |      |                  |            |        |          |            | 0,00       |
| Frete        |       |            |      | Seguro           |            |        | Outras   | Despesas   |            |
|              |       |            | 0,00 |                  |            | 0,00   |          |            | 0,00       |
|              |       |            |      | Desconto (%)     |            |        |          |            |            |
| Desconto     |       |            | 0.00 |                  |            | 0,00   |          |            |            |
| Desconto     |       |            |      |                  |            |        |          |            |            |
| Desconto     |       |            |      |                  |            |        |          | + Adiciona | r 🖶 Limpar |
| Desconto     |       |            |      |                  |            |        |          | T Adioiona |            |
| Desconto     |       |            |      |                  |            |        |          | PAdiciona  |            |

Produto: Informar o código do produto ou realizar a pesquisa pela lupa.

Unidade de medida: Carregado de acordo com o cadastro do produto informado.

**Complemento:** Informar um complemento da descrição do produto, caso exista.

**Operação Fiscal:** Informar a operação fiscal, não sendo permitido informar operação de entrada.

Quantidade: Informar a quantidade a ser comercializada.

Valor Unitário: Informar o valor unitário do produto, caso haja tabela de preços o sistema irá realizar o confronto de informações.

**Total do item:** Este campo é preenchido automaticamente, com o cálculo quantidade \* valor unitário.

Localização: Neste campo o usuário irá informar o estoque do produto que está sendo inserido.

**Frete:** Será habilitado apenas se a flag "Calcular Desconto, Frete, Seguro e Despesa por item" estiver selecionada.

Seguro: Será habilitado apenas se a flag "Calcular Desconto, Frete, Seguro e Despesa por item" estiver selecionada.

**Outras Despesas:** Será habilitado apenas se a flag "Calcular Desconto, Frete, Seguro e Despesa por item" estiver selecionada.

**Desconto:** Será habilitado apenas se a flag "Calcular Desconto, Frete, Seguro e Despesa por item" estiver selecionada.

**Desconto (%):** Será habilitado apenas se a flag "Calcular Desconto, Frete, Seguro e Despesa por item" estiver selecionada.

**Des. ICMS Zona Franca**: Para ser exibido será realizada uma série de validações, assim como na nota fiscal eletrônica, sua informação não é obrigatória.

Alíq. Op. Própria (%): Exibido apenas para as empresas do Simples nacional, quando o CSOSN exigir a cobrança do ICMS-ST.

**Excluir:** Apaga o item do pedido definitivamente, não é permitida a exclusão de itens reservados.

**Adicionar:** Ao clicar em "Adicionar" o sistema conclui a inclusão do produto no pedido alimentando o grid de produtos.

**Limpar:** Após selecionado apaga todos os dados referentes a inclusão do produto, disponibilizando os campos para novas digitações.

**Editar:** Ao ser acionado retorna todos os dados do item para a parte de inclusão, possibilitando que alguma informação seja alterada.

# Aba Transporte

| Principal | Itens      | Transporte | Exportação e Cor | mpras  | Financeiro         | Observações | Documentos Vinculados |   |
|-----------|------------|------------|------------------|--------|--------------------|-------------|-----------------------|---|
| Transport | e          |            |                  |        |                    |             |                       |   |
| Modalidad | de de Fret | e          |                  | Tipo d | le Entrega         |             | Entrega Programada    |   |
| Selecione | uma Moda   | alidade    | -                | Seleci | ione o tipo de ent | rega        | •                     | ۵ |
|           |            |            |                  |        |                    |             |                       |   |
| Veiculo   |            |            |                  |        |                    |             |                       |   |
| Placa     |            |            | UF da Pla        | aca    |                    | RNTC        |                       |   |

**Modalidade de frete:** Informar quem é responsável pelo frete, com as opções "0-Por conta do emitente, 1-Por conta do destinatário, 2-Por conta de terceiros e 9-Sem frete).

**Tipo de entrega:** Informar qual a forma de entrega da mercadoria ao destinatário, com as opções Cliente retira, Correios, Comprador Retira, Empregador Autônomo, Entregador Próprio, Empresa de entregas, Veículo Próprio e Transportadora.

**Transportadora:** Este campo será exibido apenas se o tipo de entrega selecionado for igual a "Transportadora", permitindo a inserção de parceiro.

**Entrega programada:** Informar a data acordada para a entrega do pedido, esta informação não será levada para nota fiscal, porém será impressa no pedido de vendas físico.

Placa: Neste campo será informado a placa do veículo que estará transportando a mercadoria.

**UF da Placa:** Informar a unidade de federação da placa digitada.

**RNTC:** Informar o numero do Registro Nacional de Transportador de Carga.

# Aba Exportação e Compras

| Principal  | Itens   | Transporte | Exportação e Compras | Financeiro | Observações | Documentos Vinculados |   |
|------------|---------|------------|----------------------|------------|-------------|-----------------------|---|
| Exportaçã  | io      |            |                      |            |             |                       |   |
| * Local de | Embarqu | e          |                      |            | * UF        | de Embarque           |   |
|            |         |            |                      |            | Sele        | cione uma UF          | - |
|            |         |            |                      |            |             |                       |   |
| Compra     |         |            |                      |            |             |                       |   |
| Pedido     |         |            | Contr                | ato        |             | Nota de Empenho       |   |

**Local do embarque:** Esse campo só ficará habilitado quando na inclusão do produto no pedido for mencionado um CFOP de exportação, ou seja, que inicie com 7.

**UF de embarque:** Esse campo só ficará habilitado quando na inclusão do produto na nota for mencionado um CFOP de exportação, ou seja, que comece com 7.

**Nota de empenho:** Nesse campo o usuário poderá informar a identificação da Nota de Empenho, quando se tratar de compras públicas, não é um campo obrigatório, e será importado para a nota fiscal.

**Pedido:** Nesse campo o usuário poderá informar o número ou o código do pedido de compra, não é obrigatório e será carregado para a nota fiscal.

**Contrato:** Nesse campo o usuário poderá informar o número ou código do contrato de compra, não é obrigatório e será carregado para a nota fiscal.

# **Aba Financeiro**

As informações destes campos serão apenas informativas sendo importadas para a nota fiscal eletrônica, desta forma não serão gerados títulos no contas a receber, pois o pedido de vendas não é confirmação de venda concluída.

| Principal | Itens      | Transporte     | Exportação e Compras | 5 | Financeiro                               | Observações       | Documentos Vinculados |     |
|-----------|------------|----------------|----------------------|---|------------------------------------------|-------------------|-----------------------|-----|
| Contas a  | Receber    |                |                      |   |                                          |                   |                       |     |
| Inform    | nar Contas | a Receber      |                      |   |                                          |                   |                       |     |
| Condição  | de Pagam   | iento          |                      |   | Forma de                                 | pagamento         |                       |     |
| Selecione | a condição | o de pagamento |                      | - | Selecione                                | a forma de pagame | nto                   | -   |
| Abatimen  | to         |                |                      |   |                                          |                   |                       |     |
|           |            |                |                      |   |                                          |                   |                       |     |
|           |            |                |                      |   |                                          |                   |                       |     |
|           |            |                |                      |   |                                          |                   | 🔲 Calcu               | lar |
|           |            |                |                      |   |                                          |                   |                       |     |
|           |            |                | (1 de 1 )            | • | 4 <b>P</b>                               | 10 •              |                       |     |
|           |            |                |                      |   | 10 10 10 10 10 10 10 10 10 10 10 10 10 1 |                   |                       |     |

**Informar contas a receber:** Se for selecionado os campos (Condição de pagamento, Forma de pagamento e Abatimento.) são habilitados para inserção de dados.

**Condição de Pagamento:** Informar uma das Condições de pagamentos definidas no cadastro do menu financeiro, estes dados serão importados para a nota.

**Forma de Pagamento:** Informar das formas de pagamentos definidas no cadastro do menu financeiro, estes dados serão importados para a nota.

**Abatimento:** Informar um desconto financeiro, se este campo for preenchido o sistema reduzirá o valor a ser gerado das parcelas e não do total do pedido ou dos itens, esta informação será importada para a nota.

**Calcular:** Ao clicar no botão o sistema irá calcular o numero de parcelas, o valor de acordo com o que foi inserido no campo abatimento, a seleção da Condição e Forma de Pagamento, em seguida gravar as duplicatas no grid com as informações "Parcela", "Data de vencimento" e "Valor".

# Aba Observações

O preenchimento desta aba não é obrigatório, serve apenas para detalhamento da realização da venda, estas informações serão apenas impressas no pedido físico.

| •        | Itens | Transporte | Exportação e Compras | Financeiro | Observações | Documentos Vinculados |
|----------|-------|------------|----------------------|------------|-------------|-----------------------|
| Observaç | ões   |            |                      |            |             |                       |
|          |       |            |                      |            |             |                       |
|          |       |            |                      |            |             |                       |
|          |       |            |                      |            |             |                       |
|          |       |            |                      |            |             |                       |
|          |       |            |                      |            |             |                       |
|          |       |            |                      |            |             |                       |

# **Documentos Vinculados**

Nesta aba o sistema irá exibir todos os documentos relacionado ao pedido de vendas, os dados

exibidos não poderão ser alterado pelo usuário.

| rincipal | Itens      | Transporte | Exportação e Compras | Financeiro | Observações      | Documentos Vincu | lados    |
|----------|------------|------------|----------------------|------------|------------------|------------------|----------|
| Documen  | tos Vincul | ados       |                      |            |                  |                  |          |
|          |            |            | (1 de 1) 🔤 <         | ▶ ▶1 10 ▼  | lr para página 💌 | )                |          |
|          |            |            | Nº do Documento      | Emico      | ão I             | (alor Total      | Situação |

# **Totalizadores**

Na tela de inclusão o sistema terá logo abaixo das abas a parte referente aos totalizadores do pedido de vendas em digitação, que são os totais dos impostos, produtos, descontos, etc.

| Base de Cálculo ICMS    | ICMS         | Total dos Produtos           |
|-------------------------|--------------|------------------------------|
| Base de Cálculo ICMS ST | ICMS ST      | IPI                          |
| Desc. ICMS Zona Franca  | PIS          | COFINS                       |
| Frete                   | Seguro       | Outras Despesas              |
| Desconto                | Desconto (%) | Total do Pedido              |
|                         |              | Calcular 🗸 Salvar 🗖 Retornar |

Apenas os campos Desconto, Desconto (%), Frete, Seguro e Despesas podem ser alterados, desde que a flag "Calcular Desconto, Frete, Seguro e Despesas por item" esteja desmarcada.

**Calcular:** O botão ficará habilitado para acionamento após ser inserido ao menos um produto no pedido, e quando selecionado o sistema fará o cálculo do pedido, baseado na tributação e regras de cálculo e atualizará os campos acima exibidos.

**Salvar:** O botão Salvar ficará desabilitado até que o botão "Calcular" seja acionado, se antes de Salvar o pedido for feita qualquer alteração na aba produtos, trocar o parceiro, marcar as flags disponíveis na aba Principal, o botão Salvar será desabilitado.

Cancelar: Cancela a inclusão ou alteração do pedido.

# Gerenciar Pedido de Venda

| + Incluir 🖌 Editar 🗅 Visualiz | ar O Cancelar 🗙 Exclu | ir 🖪 Reservar 🖴 Imprimir |                  |     |          |
|-------------------------------|-----------------------|--------------------------|------------------|-----|----------|
| Pesquisar                     |                       |                          |                  |     |          |
| lúmero do Pedido              | Até                   | Emissão                  | Ó                | Até | ď        |
| larceiro de Negócios          |                       | Vendedor<br>م            |                  |     | م (      |
| Todas                         |                       | •                        |                  |     |          |
|                               | (1 de 1)              | H < H 10 V               | Ir para página 🔻 |     | 2 Limpar |

### Editar

Será permitido alterar os pedidos com situações "Digitado", "Reservado" e "Reservado Parcial".

#### Visualizar

O botão ficará habilitado para todos os pedidos independente da sua situação, ao ser acionado o usuário poderá visualizar todos os dados digitados, porém não será possível a edição de nenhum campo.

#### Excluir

Será possível excluir apenas pedidos com a situação "Digitado".

#### Cancelar

Apenas será possível cancelar pedidos com as seguintes situações: "Digitado", "Reservado" e "Reservado Parcial".

#### Imprimir

O processo é permitido independente da situação do pedido de vendas, pois a situação será destacada na impressão do mesmo.

#### Reservar

Este processo possibilita a reserva no estoque de produtos total ou parcial para um pedido de vendas, com as situações "Digitado" e "Reservado parcial".

Contmatic Gestão - Módulo Faturamento Produtos

#### **Cancelar Reserva**

Este botão irá efetuar o cancelamento da reserva, sendo assim quando acionado irá movimentar a quantidade que estava reservada para o estoque padrão. Ficará habilitado somente para pedidos com situação "Digitado", "Reservado", "Reservado parcial", "Faturado parcial" e "Vinculado".

# Nota Fiscal Eletrônica

Acessado pelo menu Faturamento Produtos – Nota Fiscal Eletrônica

Processo onde será feito o gerenciamento da Nota Fiscal Eletrônica, como por exemplo, a emissão, assinatura, transmissão, cancelamento, inutilização, entre outros.

# Aba Dados da NF-e

|                                                                                       | Exportação e Compras Fi | nanceiro Importar Pedido de | Vendas Dados Adicion |
|---------------------------------------------------------------------------------------|-------------------------|-----------------------------|----------------------|
| Dados da NF-e                                                                         |                         |                             |                      |
| Modelo                                                                                | * Série                 | * Nº Nota                   |                      |
| 55                                                                                    |                         |                             |                      |
| Data de Emissão                                                                       | Data de Saída           | Impressão DANF              | E                    |
| 27/04/2016                                                                            |                         | C Retrato                   | -                    |
| Tipo de Documento                                                                     | Finalidade              | Ambiente                    |                      |
| Saída                                                                                 | Normal                  | - 2 - Homologação           | -                    |
| U - A VISIA                                                                           | Selectone               | I - Norman                  | i                    |
| Incluir o IPI na Base de Cálculo do I                                                 | CMS 🗹 A                 | presentar Tributos          |                      |
| Comercial                                                                             | Tabel                   | a de Preco                  |                      |
|                                                                                       |                         |                             | ٩                    |
|                                                                                       |                         |                             |                      |
| * Atendimento                                                                         |                         |                             | •                    |
| * Atendimento                                                                         |                         |                             |                      |
| * Atendimento 1-Operação presencial                                                   |                         |                             |                      |
| * Atendimento 1-Operação presencial Parceiro de Negócios                              |                         |                             |                      |
| Atendimento     I-Operação presencial     Parceiro de Negócios     Código do Parceiro |                         |                             |                      |

Modelo: Este campo será preenchido automaticamente pelo sistema com o modelo 55

**Série:** Informe a série da nota fiscal que será utilizada para numeração da nota, caso a serie não tenha sido utilizada ainda o sistema não trará o numero da nota automaticamente.

**Nº da nota:** O número da nota será preenchido de acordo com a Série escolhida, seguindo uma sequência a partir da ultima nota fiscal emitida.

**Data de emissão:** O campo data de emissão será preenchido automaticamente pelo sistema não permitindo alteração.

**Data de Saída/Entrada:** Poderá ser preenchido com a data de Saída ou Entrada da nota fiscal de acordo com tipo de documento selecionado.

Tipo de Documento: Selecione uma das seguintes opções: Entrada ou Saída.

**Finalidade:** Selecione a opção Normal ou Devolução de Compras para Saída ou Devolução de Comprar ou Outras para operações de Entrada.

Natureza da Operação: Informe a natureza da operação da nota fiscal.

**Forma de Pagamento:** Selecione umas das opções da forma de pagamento: 0 à vista, 1 a prazo ou 2 outros.

**Tipo de Emissão:** Informe o tipo de emissão da nota podendo ser: 1 - Normal ou 5 – Contingência FS-DA

**Justificativa:** Será exibido e de preenchimento obrigatório quando o tipo de emissão selecionado for 5-Contigência FS-DA.

**Impressão Danfe**: Este campo será preenchido automaticamente pelo sistema como Retrato, exibido desabilitado, impossibilitando qualquer tipo de alteração.

**Ambiente:** Carregado automaticamente pelo sistema conforme definido no parâmetro da Empresa. **Espécie:** Informe a espécie do pagamento da Nota Fiscal.

**Incluir o IPI na base de cálculo:** Selecione está opção caso a operação realizada necessite que o valor do IPI seja somado à base de cálculo do ICMS, como venda de Ativo Imobilizado, venda para Uso final, etc.

**Apresentar Tributos:** Essa opção será marcada automaticamente pelo sistema para apresentar os tributos na nota, podendo ser desmarcada.

Código do Vendedor: Informe o código do Vendedor

**Código da Tabela de Preço:** Informe a tabela de preços caso tenha cadastrada para produtos que serão inclusos na nota.

**Atendimento:** Deverá ser informado se houve presença do comprador no estabelecimento comercial ou se a compra foi por outro meio de atendimento, selecione uma das opções.

**Código do Parceiro:** Informe o parceiro de negócios ao qual será feito a emissão da nota, após essa informação a Aba Itens será habilitada;

**Incluir Endereço de Entrega:** Marque essa opção para utilizar o endereço de entrega do parceiro de negócio, após marcar essa opção o sistema irá habilitar os campos para preenchimento do endereço de entrega ou a opção de selecionar o endereço de entrega que já conste no cadastro do parceiro.

**Consumidor Final:** Identifica se o parceiro de negócios é ou não consumidor final da mercadoria, preenchimento obrigatório em operações internas com parceiro do exterior.

# **Aba Itens**

| ados da NF-e Itens 1       | ransporte E | xportação e Compras | Financeiro | Importar F | Pedido de Vendas  | Dados Adicionais                        |
|----------------------------|-------------|---------------------|------------|------------|-------------------|-----------------------------------------|
| Item                       |             |                     |            |            |                   |                                         |
| * Produto                  |             |                     |            |            | Unidade de Medio  | ia                                      |
|                            |             |                     |            | ٩          |                   |                                         |
| Complemento                |             |                     |            |            | * Operação Fiscal | l i i i i i i i i i i i i i i i i i i i |
|                            |             |                     |            |            |                   | ٩                                       |
| * Localização              |             |                     |            |            |                   |                                         |
|                            |             |                     |            | ٩          |                   |                                         |
| * Qtde                     |             | * Valor Unit.       |            |            | Total Item        |                                         |
|                            |             |                     |            |            |                   | 0,00                                    |
| Frete                      |             | Seguro              |            |            | Despesas          |                                         |
|                            | 0,00        |                     |            | 0,00       |                   | 0,00                                    |
| Desconto                   |             | Desconto (%)        |            |            |                   |                                         |
|                            | 0,00        |                     |            | 0,00       |                   |                                         |
| Alíq. Tributos Federal(%)  |             | VI. Tributos Federa | al         |            |                   |                                         |
|                            |             |                     |            |            |                   |                                         |
| Alíq. Tributos Estadual(%) |             | VI. Tributos Estadu | Jal        |            |                   |                                         |
|                            |             |                     |            |            |                   |                                         |
|                            |             |                     |            | 1 Alfe     | rar Tributação    |                                         |
|                            |             |                     |            |            |                   |                                         |
|                            |             |                     |            |            |                   |                                         |

Produto: Informe o código do produto, ou realize a pesquisa através da Lupa.

**Unid:** Será preenchido automaticamente conforme a unidade de medida no cadastro do produto.

**Complemento:** Neste campo poderá ser informado o complemento da descrição do produto, a mesma será impressa na DANFE.

**Operação Fiscal:** Informe a operação fiscal cadastrada ou realize a pesquisa pela lupa, de acordo.

com a finalidade da Nota Fiscal.

**Localização:** O usuário poderá digitar o código da localização, pesquisar pela lupa ou realizar inclusão na própria tela, a localização será utilizada para as movimentações dos estoques.

**Qtde:** O sistema permite ao usuário informar a quantidade desejada, essa quantidade poderá ser números inteiros ou fracionados.

**Valor Unitário:** Corresponde ao valor unitário do item, é preenchido com valor constante no cadastro do produto, podendo ser alterado manualmente pelo usuário.

**Total Item:** O sistema realiza o cálculo de qtde \* valor unitário e exibe o valor, não permitindo alteração.

Frete: O sistema permite ao usuário informar o valor de frete (se houver)

Seguro: O sistema permite ao usuário informar o valor de seguro (se houver).

**Despesas:** O sistema permite ao usuário informar o valor de despesa (se houver).

**Desconto R\$:** Este desconto refere-se ao valor de desconto dado sobre o item, ao inserir um valor para desconto R\$, automaticamente será convertido em porcentagem no campo desconto (%).

**Desconto %:** Este desconto refere-se a porcentagem de desconto dado sobre o item, ao inserir uma porcentagem de desconto neste campo, automaticamente será convertido em desconto valor (R\$).

**Des. ICMS Zona Franca**: Para ser exibido será realizada uma série de validações, como parceiro da zona franca, operação fiscal e situação tributaria do ICMS, essa informação não é obrigatória.

Alíq. Op. Própria (%): Exibido apenas para as empresas do Simples nacional, quando o CSOSN exigir a cobrança do ICMS-ST.

Aliq. Tributos Federal %: Caso conste no cadastro de produtos, a alíquota de tributos será carregada automaticamente pelo sistema de acordo com o NCM e seus respectivos percentuais que constam na tabela IBPT, podendo ser alterado.

**VI Tributos Federal:** O sistema realiza o cálculo do Valor Total Item \* Aliq. Tributos Federal e exibe o valor, não permitindo alteração.

Aliq. Tributos Estadual %: Caso conste no cadastro de produtos, a alíquota de tributos será carregada automaticamente pelo sistema de acordo com o NCM e seus respectivos percentuais que constam na tabela IBPT, podendo ser alterado.

**VI Tributos Estadual:** O sistema realiza o cálculo do Valor Total Item \* Aliq. Tributos Estadual e exibe o valor, não permitindo alteração.

**Alterar Tributação:** Ao clicar nesse botão o sistema exibe a tela do NCM para alteração da tributação. As alterações feitas nessa tela serão consideradas apenas para a nota atual, não alterando a tributação para as próximas notas.

Gravar: Ao clicar em Gravar o sistema irá salvar o item no grid de produtos.

**Limpar:** Ao clicar em limpar todas as informação preenchidas no item serão excluídas, os campos voltam a ficar em branco para nova inclusão.

# **Aba Transportes**

|                           | Itens      | Transporte | Exportação e Compras | Financeiro       | Importar Pedido de Vendas | Dados Adicior |
|---------------------------|------------|------------|----------------------|------------------|---------------------------|---------------|
| Transporte                |            |            |                      |                  |                           |               |
| * Modalidade d            | e Frete    |            |                      | Tipo de Entrega  |                           |               |
| Selecione uma             | Modalidade | •          | •                    | Selecione o tipo | de entrega                | -             |
| Qtde de Volum             | es         |            | Peso Líquido         |                  | Peso Bruto                |               |
|                           |            |            |                      |                  |                           |               |
| Numeração                 |            |            |                      |                  |                           |               |
| ,, <b>,</b>               |            |            |                      |                  |                           |               |
| Espécie<br>Marca dos Volu | umes       |            |                      |                  |                           |               |
| Veículo                   |            |            |                      |                  |                           | ]             |
| Placa                     |            |            | UF da Placa          | RNTO             | 3                         | _             |
|                           |            |            |                      |                  |                           |               |
|                           |            |            |                      |                  |                           |               |

**Modalidade do Frete:** Poderá selecionar as opções: 0 Por conta do emitente, 1 Por conta do destinatário, 2 Por conta de terceiros ou 9 sem frete.

**Tipo de Entrega:** Poderá selecionar as opções: Transportadora, cliente retira, correios, entregador autônomo entre outros. Caso seja selecionada Transportadora como tipo de entrega, o sistema irá habilitar um campo para pesquisa das transportadoras cadastradas que poderá ser localizada pela lupa ou diretamente, após selecionada o sistema irá exibir os dados da transportadora.

**Qtde de Volumes:** Inserir a quantidade total de volumes a serem transportados.

Peso Líquido: Informar o peso líquido da mercadoria.

Peso Bruto: Informar o peso bruto da mercadoria.

Numeração: Informar a numeração dos volumes para controle do carregamento ou transporte.

**Espécie:** Informar como da mercadoria será transportada, por exemplo: Caixas, fardos, pacotes etc.

Marca dos Volumes: Informar a marca das caixas e pacotes que estão sendo transportados.

Placa: Informe a placa do veículo que irá transportar as mercadorias. Contmatic Gestão - Módulo Faturamento Produtos **UF da placa:** Informe a UF da placa do veículo.

**RNTC:** Informar o Registro Nacional de Transportador de Carga (ANTT).

**Sugerir Peso Bruto e Liquido:** Ao selecionar esta opção o sistema verifica os itens inseridos na nota fiscal e de acordo com o cadastro dos produtos (Campos Peso liquido e Peso bruto da aba controle) é realizado o calculo automaticamente e exibidos nos campos Peso Líquido e Bruto.

# Aba Exportação e Compras

Os campos Local de Embarque, Local de Despacho e UF de embarque só serão habilitados quando na inclusão do produto na nota for mencionado um CFOP de exportação, ou seja, que comece com 7, tornando estes campos obrigatórios no processo de Exportação.

| idos da NF-e      | Itens | Transporte | Exportação e Compras | Financeiro | Importar Pedido de Vendas | Dados Adicionais |
|-------------------|-------|------------|----------------------|------------|---------------------------|------------------|
| xportação         |       |            |                      |            |                           |                  |
| Local de Emb      | arque |            |                      |            | * UF de Embarque          |                  |
|                   |       |            |                      |            |                           |                  |
|                   |       |            |                      |            | Selecione uma OF          | •                |
| e e el de De ener | -     |            |                      |            | Selecione una or          |                  |
| .ocal de Despa    | cho   |            |                      |            | Selectone uma OF          |                  |
| ocal de Despa     | icho  |            |                      |            |                           |                  |
| .ocal de Despa    | icho  |            |                      |            |                           |                  |

**Local de Embarque:** Informar o Local onde será feito o embarque da mercadoria para envio ao exterior.

Local de Despacho: Informar o local do despacho da mercadoria.

**UF de embarque:** Selecionar a UF onde será feito o embarque da mercadoria para envio ao exterior.

**Nota de Empenho:** Informe a nota de empenho que originou a Nota Fiscal, quando se tratar de compras públicas.

Pedido: Informe o pedido de compra enviado pelo Parceiro de Negocio.

**Contrato:** Informe o código do contrato de compra.

# Aba Financeiro

Este processo será habilitado após o cálculo da nota, não sendo permitido para as notas com finalidade de devolução de compra ou venda.

| Forma de pagamento<br>Selecione a forma de pagamento |
|------------------------------------------------------|
| Forma de pagamento<br>Selecione a forma de pagamento |
| Forma de pagamento Selecione a forma de pagamento    |
| Selecione a forma de pagamento                       |
|                                                      |
| Calcular                                             |
|                                                      |
|                                                      |

**Gerar Contas a Receber:** Marque essa opção para que sejam habilitados os campos e feita a atualização no contas a receber do módulo financeiro.

**Condição de Pagamento:** Selecione a condição de pagamento, o sistema exibirá uma lista das condições cadastradas.

**Forma de Pagamento:** Selecione a forma de pagamento, o sistema exibirá uma lista de forma de pagamento cadastrada.

**Abatimento:** Poderá ser informado um valor de abatimento que ocorrerá sobre o valor do documento gerado para o contas a receber referente à nota fiscal que está sendo cadastrada.

**Calcular:** Ao clicar em Calcular o sistema exibirá o calculo e as parcelas geradas conforme a condição e a forma de pagamento.

# Aba Importar Pedido de Vendas

Está aba será habilitada apenas quando o tipo de documento for "Saída", a finalidade seja "Normal" e um parceiro de negócios for informado.

Não será importado mais de um pedido para a nota, evitando assim a perda do que foi faturado para cada pedido.

| a Fiscal |             |                      |           |                        |              |             |                       |               |                  |                |                   |          |
|----------|-------------|----------------------|-----------|------------------------|--------------|-------------|-----------------------|---------------|------------------|----------------|-------------------|----------|
| Dado     | s da NF-e   | Itens T              | ransporte | Exportaçã              | io e Compras | Financeiro  | Importar Pedido       | de Vendas     | Dados Adicionais |                |                   |          |
| Import   | tação       |                      |           |                        |              |             |                       |               |                  |                |                   |          |
| Pedido   | o de Vendas |                      |           |                        |              |             |                       |               |                  |                |                   |          |
| 285      |             |                      |           |                        | ٩            |             |                       |               |                  |                |                   |          |
| tens     |             |                      |           |                        |              |             |                       |               |                  |                |                   |          |
|          |             |                      |           | 144-43                 |              |             |                       |               |                  | (10-2)         |                   |          |
|          | Código      | Descrição            | Unid.     | (1 de 1)<br>Quantidade | Valor Unit.  | Valor Total | Localização           | Otd. Faturada | Qtd. Reservada   | Qtd. à Faturar | * Otd. a Importar | Situação |
|          | CST000      | CST 000.             | UN        | 3,0000                 | 25,6300      | 76,8900     | Localização<br>Padrão | 0,0000        | 0,0000           | 3,0000         | 3,0000            | Digitado |
|          | CST010      | CST 010<br>S/ RED. 1 | UN        | 3,0000                 | 45,6300      | 136,8900    | Localização<br>Padrão | 0,0000        | 0,0000           | 3,0000         | 3,0000            | Digitado |
|          | CST000      | CST 000.             | UN        | 3,0000                 | 25,6300      | 76,8900     | Localização<br>Padrão | 0,0000        | 0,0000           | 3,0000         | 3,0000            | Digitado |
|          |             |                      |           |                        |              |             |                       |               |                  |                |                   |          |

**Código:** Será preenchido com o código do produto, enviado pelo pedido, não é permitida a alteração do campo.

**Descrição:** Será carregado com a descrição do produto, de acordo com o código enviado pelo pedido, não é permitida a alteração do campo.

**Unid.:** Será carregado com a unidade de medida enviada pelo pedido, não é permitida a alteração do campo.

**Quantidade:** Será preenchido com a quantidade digitada no pedido, não é permitida a alteração do campo.

Valor Unit.: Será preenchido com o valor unitário digitado no pedido, não é permitida a alteração do campo.

**Valor Total:** Será preenchido com o valor total do item enviado pelo pedido, quantidade x valor, não é permitida a alteração do campo.

**Localização:** Será preenchido com a localização do item informada no pedido de vendas, não é permitida a alteração do campo.

**Qtd. Faturada:** Será carregado com a quantidade que já foi faturada naquele pedido, irá ocorrer o preenchimento deste campo quando for selecionado um pedido de vendas com situação "Faturado Parcial", será verificado a quantidade que foi faturada anteriormente para aquele produto.

**Qtd. Reservada:** Será exibida a quantidade de produtos reservada para aquele item no pedido de vendas selecionado, não é permitida a alteração do campo.

**Qtd. á faturar:** Será exibida a quantidade pendente de faturamento, ou seja, a quantidade restante da conta "Quantidade" - "Qtd. Faturada" = "Qtd. á faturar", não sendo permitido a alteração do campo.

**Qtd. á importar:** Se houver quantidade reservada para o produto, como sugestão do sistema o campo será carregado com quantidade reservada, se não houver a sugestão será a quantidade á faturar, o campo pode ser alterado.

Situação: Será preenchido com a situação atual do pedido, não é permitida a alteração do campo.

Adicionar na nota: Este botão somente será habilitado se ao menos um produto do grid "Itens" for selecionado. Ao ser acionado, irá carregar os dados do pedido e os itens com suas devidas quantidades. Após serem adicionados os itens na nota, o grid de itens será fechado e para abrir o grid novamente deve chamar o pedido.

# **Aba Dados Adicionais**

Nesta aba o usuário poderá digitar algumas informações pertinentes às notas fiscais, esses dados ficarão gravados no XML e parte serão impressos na DANFE de acordo com os caracteres informados. O sistema disponibiliza 5.000 caracteres que é o permitido pela NF-e, no entanto parte desses caracteres já virão preenchidos do cadastro de Produtos, Operação Fiscal, Desconto Zona Franca, Aproveitamento de crédito do Simples Nacional, entre outras informações que serão carregadas pelo Sistema, podendo todos estes dados serem alterados.

| Nota Fiscal                                                       |       |                                             |                                                        |                    |                           |                  |  |
|-------------------------------------------------------------------|-------|---------------------------------------------|--------------------------------------------------------|--------------------|---------------------------|------------------|--|
| Dados da NF-e                                                     | Itens | Transporte                                  | Exportação e Compras                                   | Financeiro         | Importar Pedido de Vendas | Dados Adicionais |  |
| Dados Adicionai<br>Aviso<br>Se houver alteraç<br>Sugerimos a revi | s     | astro da nota fiscal,<br>dados antes de cor | as informações digitadas pelo us<br>ncluir o processo. | suário serão remov | idas.                     |                  |  |
| Máximo de 5.000 caractere                                         | s.    |                                             |                                                        |                    |                           |                  |  |

# **Totais**

Nos campos totalizadores, o sistema fará a somatória dos valores totais dos impostos e despesas de todos os produtos inseridos na nota fiscal.

| Base de Cálculo ICMS       | ICMS                      | Base de Cálculo ICMS ST        |
|----------------------------|---------------------------|--------------------------------|
| ICMS ST                    | Total dos Produtos        | IPI                            |
| PIS                        | COFINS                    | Desconto                       |
| Frete                      | Seguro                    | Outras Despesas                |
| ICMS P/ UF do Remetente    | ICMS P/ UF de Destino     | FCP P/ UF de Destino           |
| Desc. ICMS Zona Franca     | Alíquota Tributos Federal | Valor Tributos Federal         |
| Alíquota Tributos Estadual | Valor Tributos Estadual   | Total da Nota Fiscal           |
|                            |                           | 🛢 Calcular 🗸 Salvar 🗖 Retornar |
|                            |                           |                                |

**Calcular:** O botão ficará habilitado para acionamento após ser inserido ao menos um produto na nota, e quando selecionado o sistema fará o cálculo do pedido, baseado na tributação e regras de cálculo e atualizará os campos acima exibidos.

**Salvar:** O botão Salvar ficará desabilitado até que o botão "Calcular" seja acionado, se antes de Salvar a nota for feita qualquer alteração na aba produtos, trocar o parceiro, marcar as flags disponíveis na aba Principal, o botão Salvar será desabilitado.

Cancelar: Cancela a inclusão ou alteração da nota.

# **Gerenciar NF -e**

## Copiar

Após selecionar uma nota fiscal no grid de pesquisa do gerenciador de NF-e e acionar essa opção, o sistema disponibiliza uma cópia da nota selecionada permitindo alterações e novas inclusões.

#### Alterar

Ao clicar nessa opção o sistema disponibiliza a nota e seus devidos campos que podem ser alterados. Poderão ser alteradas as notas com as seguintes situações: 'Digitada', 'Assinada', 'Validada' ou 'Rejeitada'.

#### Visualizar

Ao clicar nessa opção, o sistema permite a Visualização da nota e neste caso os campos aparecem todos desabilitados, apenas para visualização mesmo.

#### Assinar

É permitida a assinatura apenas de notas fiscais apenas com as situações "Digitada", "Validada" ou "Assinada", para efetuar a assinatura da NF-e é necessária a utilização do certificado digital tipo A1 ou A3 conforme constar no cadastro de empresa, sendo solicitada a senha do certificado no momento da assinatura, em seguida o sistema fará as validações e se tudo estiver correto será exibida a mensagem que a nota foi assinada com sucesso.

|       | ( 1 de    | 1) 4 4 1    | ►> ►I    |          |
|-------|-----------|-------------|----------|----------|
| Série | Número    | Dt. Emissão | Operação | Situação |
| 1     | 900000136 | 25/04/2016  | Saída    | Digitada |

#### Validar

Essa opção tem como objetivo verificar se a Nota Fiscal Eletrônica está pronta para ser transmitida ao Sefaz e não contém nenhum erro, poderão ser validadas as nota com situação Assinada e Validada, caso a nota esteja assinada ao validar sua situação é alterada para Validada.

| selecionadas |       |            |       |          |
|--------------|-------|------------|-------|----------|
| Série        | (1 d  | e 1) 🔤 🗠 1 |       | Situação |
| 12           | 65913 | 04/04/2016 | Saída | Assinada |

#### Transmitir

Ao clicar no botão transmitir os dados serão enviados para a SEFAZ, caso esteja tudo correta a nota tem sua situação alterada para Autorizada e o sistema exibe a mensagem: 1 Nota(s) Fiscal(is) transmitida(s) com sucesso. Caso tenha algum problema a Nota será rejeitada e o sistema apresentará o motivo da Rejeição.

| Selecionadas |          |             |          |          |
|--------------|----------|-------------|----------|----------|
|              | ( 1 de   | 1) 🖼 📢 🚺    | <b>I</b> |          |
| Série        | Número   | Dt. Emissão | Operação | Situação |
| 1            | 90000027 | 10/02/2016  | Saída    | Validada |

#### Cancelar

Nesta opção é efetuado o cancelamento da NF-e. Para que isso seja possível selecionar a NF-e clique no botão cancelar, informe o motivo do cancelamento e fazer a transmissão para a Sefaz. Após a conclusão da transmissão o sistema irá alterar o status da nota para cancelada.

| ) 🖪 🤜<br>Dt.<br>nissão ( | I ▷> ►I Operação S | Ir para págini<br>ituação                                                                                                    | a 1 v<br>Ambiente        | Dt.                      |
|--------------------------|--------------------|----------------------------------------------------------------------------------------------------|--------------------------|--------------------------|
| Dt.<br>nissão            | Operação S         | ituação                                                                                                    | Ambiente                 | Dt.                      |
| 14/2016                  |                    | and the second second se |                          | Autoriz                  |
| 54/2010                  | Saída Ai           | itorizada 2                                                                                                    | 2 - Homologação          | 25/04/2                  |
|                          |                    |                                                                                                    |                          |                          |
|                          |                    |                                                                                                    |                          |                          |
|                          |                    |                                                                                                    |                          |                          |
|                          |                    | * Fuso F<br>-03:00                                                                                                    | * Fuso Horário<br>-03:00 | * Fuso Horário<br>-03:00 |

#### DANFE

Clicando nesse botão o sistema exibe duas opções Visualizar e Enviar por e-mail, ao clicar em visualizar a DANFE será exibida para visualização, ao clicar em Enviar por e-mail o sistema exibirá uma tela para preenchimento com as informações necessárias para o envio por e-mail.

| Email   | ×                                                                                                    |
|---------|----------------------------------------------------------------------------------------------------|
| Para:   | antoniaraiara@contmatic.com.br,aaaaaaaaaaaaaaaaaaaaaaaaaaaaaaaaaaaa                                                                                                    |
| CC:     |                                                                                                    |
| Assunto | [Não Responder]XML chave número 35160407906785000105550019000001371000011460                                                                                                    |
| Anexos: | 35160407906785000105550019000001371000011460-nfe.xml<br>35160407906785000105550019000001371000011460.pdf                                                                                                    |
|         | B Z U abs x, x <sup>2</sup> T T TF HI T T T TI HI T T T T T T T T T T T T                                                                                                    |
|         | Segue em anexo cópia do XML referente à Nota Fiscal Eletrônica (NF-e):<br>Número: 900000137<br>Série: 1<br>Emissão: 25/04/2016<br>Chave de Acesso: 35160407906785000105550019000001371000011460                                                                                                    |
|         | Contraction Contraction Contra |

#### **Download XML**

Este processo permite gerar o arquivo XML, para isto selecione a nota fiscal e clique em Exportar XML, o sistema gravará o arquivo no local informado.

### **Consulta Sefaz**

Neste processo é efetuada a consulta da nota fiscal no ambiente da SEFAZ, para isto selecione a nota que deseja fazer a consulta e clique no botão, o sistema irá solicitar o certificado digital e apresentara o retorno da consulta como, por exemplo, que a nota está autorizada.

| entificador              |                      | Status Código       | Status Descrição         |
|--------------------------|----------------------|---------------------|--------------------------|
| 16040790678500010555001  | 19000001371000011460 | 100                 | Autorizado o uso da NF-e |
| mbiente                  | Versão do Aplicativo | UF                  | Recebimento              |
| - Homologação            | SP_NFE_PL_008h2      | SP                  | 25/04/2016 14:35:06      |
| have de Acesso           |                      | Número do Protocolo |                          |
| 516040790678500010555001 | 19000001371000011460 | 135160001677630     |                          |
| igest Value              |                      |                     |                          |
| OiqgIVB5KOFu13taC0gc8qpq | 1Q=                  |                     |                          |

### Inutilizar

Neste processo é efetuada a inutilização de numeração de NF-e. Para se inutilizar uma ou alguns números de notas informe a série da nota fiscal, numeração inicial e final, a justificativa pelo qual está sendo realizada a inutilização e clique no botão OK.

| Inutilizar Numeração de NF-e | ×                                        |
|------------------------------|------------------------------------------|
| —Dados da Inutilização       |                                          |
| Ambiente                     | * Serie                                  |
| 2 - Homologação 👻            |                                          |
| * Número Inicial             | * Número Final                           |
|                              |                                          |
| * Justificativa              |                                          |
|                              |                                          |
|                              |                                          |
|                              |                                          |
|                              | Mínimo de 15 e máximo de 255 caracteres. |
|                              | V Ok Retornar                            |

## Carta de Correção

Após selecionar uma nota e clicar na opção Carta de Correção, o sistema exibirá uma tela com

os dados da carta de correção para preenchimento do motivo.

| Ambiente                     |                              |       | * Sequência                             | * Fuso                                                       | Horário                                                                       |                                                        |
|------------------------------|------------------------------|-------|-----------------------------------------|--------------------------------------------------------------|-------------------------------------------------------------------------------|--------------------------------------------------------|
| 2 - Homologaçã               | io                           | •     | 1                                       | -03:00                                                       |                                                                               | -                                                      |
| Chave                        |                              |       |                                         |                                                              |                                                                               |                                                        |
| 351604079067                 | 85000105550029               | 23112 | 1401000011494                           |                                                              |                                                                               |                                                        |
|                              |                              |       |                                         |                                                              |                                                                               |                                                        |
| Correção                     |                              |       |                                         |                                                              |                                                                               |                                                        |
|                              |                              |       |                                         |                                                              |                                                                               |                                                        |
|                              |                              |       |                                         |                                                              |                                                                               | Correça                                                |
|                              |                              |       |                                         |                                                              |                                                                               |                                                        |
|                              |                              |       |                                         |                                                              |                                                                               |                                                        |
|                              |                              |       |                                         |                                                              |                                                                               |                                                        |
|                              |                              |       |                                         |                                                              |                                                                               |                                                        |
|                              |                              |       |                                         | Minin                                                        | no de 15 e máximo de 10                                                       | 100 caracteres.                                        |
|                              |                              |       |                                         | Minin                                                        | no de 15 e máximo de 10                                                       | 00 caracteres.                                         |
|                              |                              |       |                                         | Minin                                                        | no de 15 e máximo de 10<br><b>/ Ok</b>                                        | 00 caracteres.<br>etornar                              |
|                              |                              |       |                                         | Minin                                                        | no de 15 e máximo de 10<br>• Ok • R                                           | 00 caracteres.<br>etornar                              |
|                              |                              |       |                                         | Minin<br>(*) Campo                                           | o de 15 e máximo de 10<br><b>/ Ok R</b><br>de preenchimen                     | <sup>00 caracteres.</sup><br>etornar<br>to obrigató    |
| Cartas de Corre              | ção Registrada               |       |                                         | Minin<br>(*) Campo                                           | no de 15 e máximo de 10<br>✓ Ok                                               | 00 caracteres.<br>etornar<br>to obrigató               |
| Cartas de Corre              | eção Registrada              | s     |                                         | Minin<br>(*) Campo                                           | no de 15 e máximo de 10<br><b>/ Ok</b>                                        | 00 caracteres.<br><mark>etornar</mark><br>ito obrigató |
| Cartas de Corre              | ≎ção Registrada              | 5     | (1 de 1) 📧 <                            | Minin<br>(*) Campo                                           | no de 15 e máximo de 10<br><b>VOK + R</b><br>de preenchimen                   | 00 caracteres.<br>etornar<br>ito obrigató              |
| Cartas de Corre<br>Sequência | eção Registrada<br>Protocolo | s     | (1 de 1) et al.<br>Data/ Hora do        | Minin<br>(*) Campo<br>(*) Data/ Hora do Regist               | o de 15 e máximo de 10<br>✓ OK ↔ R<br>de preenchimen<br>Situação              | 00 caracteres.<br>etornar<br>to obrigató<br>Cor        |
| Cartas de Corre<br>Sequência | eção Registrada<br>Protocolo | S     | (1 de 1) e <<br>Data/ Hora do<br>Evento | (*) Campo<br>(*) Campo<br>Data/ Hora do Regista<br>do Evento | o de 15 e máximo de 10<br>VOK • R<br>de preenchimen<br><sup>70</sup> Situação | 00 caracteres.<br>etornar<br>to obrigató<br>Cor        |

#### Tipo de Emissão

Através deste processo é possível mudar o tipo de emissão de uma nota fiscal de normal para Contingência FS-DA, para isto basta clicar em Tipo de emissão e fazer a alteração.

## Importação

O sistema exibe duas opções de importação que são Ordem de Troca e Cupom.

#### Ordem de Troca

Ao selecionar está opção, será exibida uma tela para seleção da Ordem de troca que deseja importar para a nota fiscal.

| Importar Ordem de Troca           |         |              |             |          | ×          |
|-----------------------------------|---------|--------------|-------------|----------|------------|
| Pesquisa<br>Número Ordem de Troca | Data d  | e Emissão    | Até         |          |            |
| Parceiro de Negócios              | Vende   | dor          |             |          | Ť          |
|                                   |         |              |             |          | ٩          |
|                                   |         |              | P P         | esquisar | ₽ Limpar   |
| Nº Ordem Nº Cupom                 | Cliente | Data Emissão | Valor Total | Situação | Vendedor   |
|                                   |         |              | ~           | Importar | • Retornar |

# Cupom

Ao selecionar a opção Cupom o sistema exibe a tela para selecionar, localize o cupom através dos filtros selecione e clique em importar. O sistema importara automaticamente para nota.

| úmero Caixa         | Número Cupom | Emissão       |    | Até                    |
|---------------------|--------------|---------------|----|------------------------|
|                     |              |               | ۵  |                        |
| arceiro de Negócios |              |               |    |                        |
|                     |              | ٩             |    |                        |
|                     |              |               |    |                        |
|                     |              |               |    |                        |
|                     |              |               |    | ₽ Pesquisar ♀ Limpar   |
|                     | (1d          | e1) H (4 )> H | 5_ | ₽ Pesquisar 🛛 ୧ Limpar |

# **Relatórios Disponíveis**

- Faturamento por CFOP
- Faturamento por Produto
- Faturamento por Venda
- Resumo de Compra e Venda
- Vendas por Parceiro (Gráfico)
- Vendas por Período
- Vendas por Vendedor
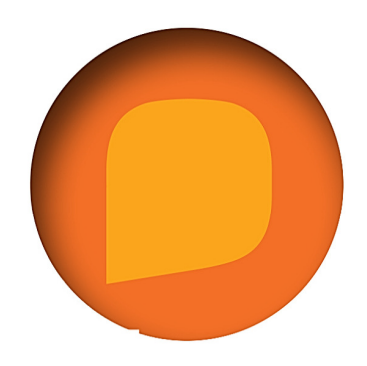

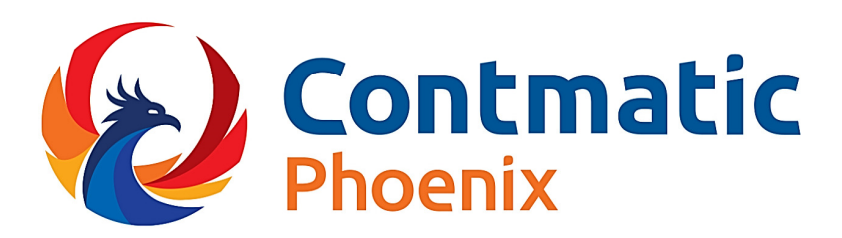

## **Cursos Contmatic** (011) 2942-6720

cursos@contmatic.com.br www.contmatic.com.br

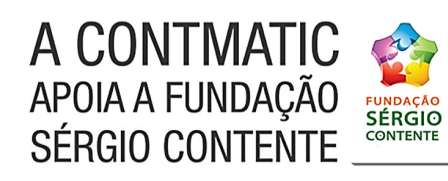